erta .

**Government of Alberta** 

Nelcome!

To the Carbon Sequestration Agreement Application

**Online Training Course** 

In this module you will learn how to:

- Enter a CSA application into ETS.
- Import land from CSEA or Carbon Sequestration map.
- Update a CSA application by adding or removing information while the application is in a Work in Progress status.
- Retrieve and view agreement documents.

Alberta

### **Revisions Table**

| Date             | Revisions Type   | Page Number |
|------------------|------------------|-------------|
| October 28, 2024 | Initial Creation | All         |
|                  |                  |             |

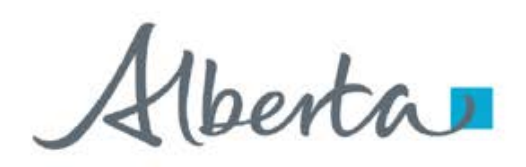

### INTRODUCTION

Carbon Sequestration Agreement (CSA) allows a lessee to sequester Carbon Dioxide (CO2) into the pore space. The lessee is required to submit a CSA application via the Electronic Transfer System (ETS). These CSA lands originate from the lessee's existing Carbon Sequestration Evaluation Agreement (CSEA).

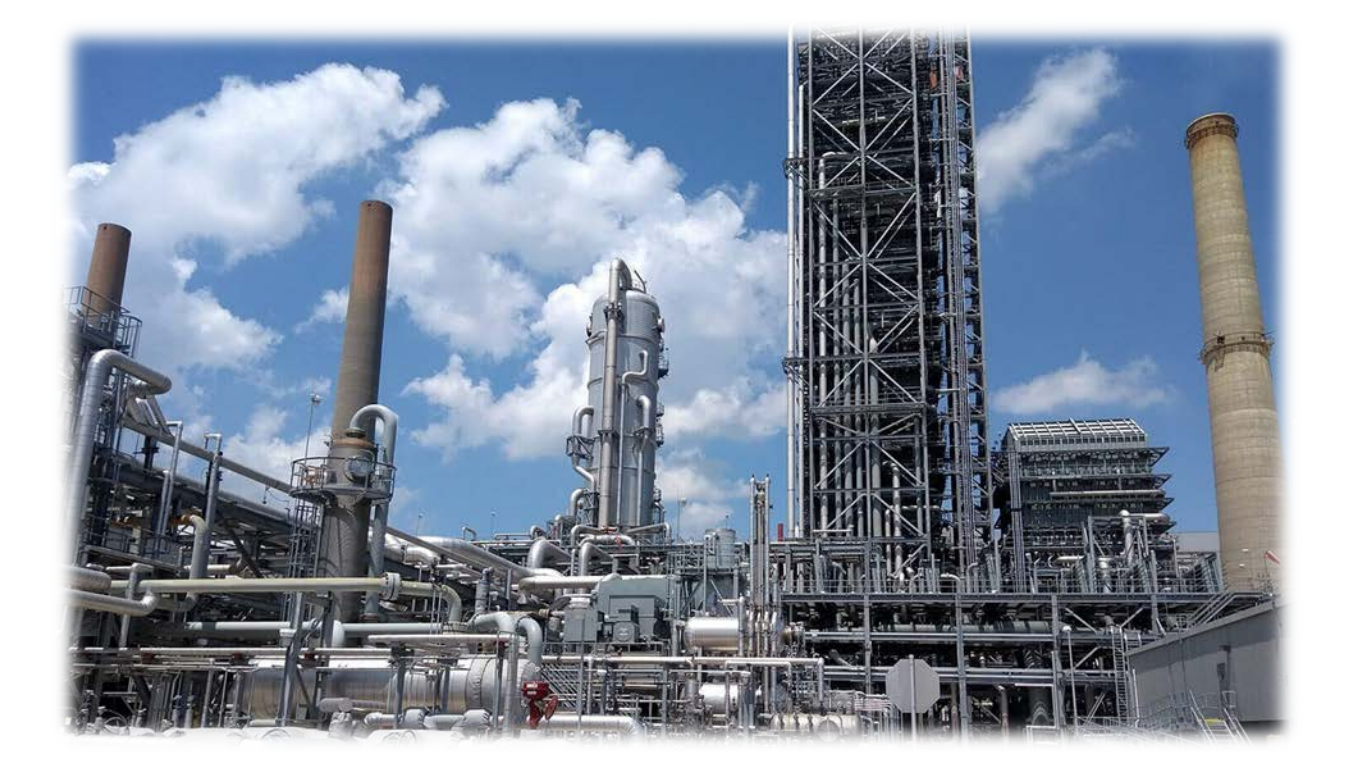

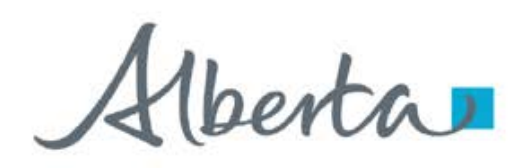

**Government of Alberta** 

### LOGIN TO ETS

- 1. Go to ETS (https://ets.energy.gov.ab.ca/logon.aspx)
- 2. Enter your login credentials: User Name (EN account) and Password.

|       | Electronic Transfer System              | A |
|-------|-----------------------------------------|---|
| AICPA | User Name:                              |   |
| SOC   | Password:                               | ٠ |
|       | Save my user name                       |   |
|       | Login<br>Forgot Paceword/Pacet Paceword |   |

Once logged in, the screen below is displayed.

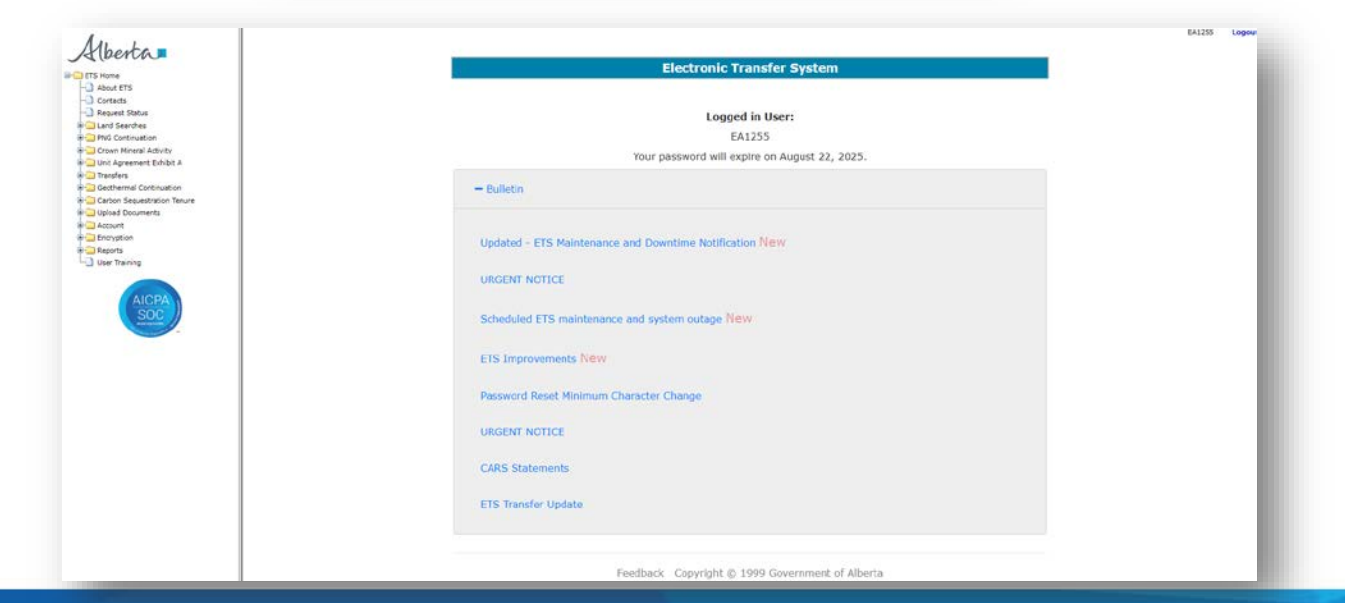

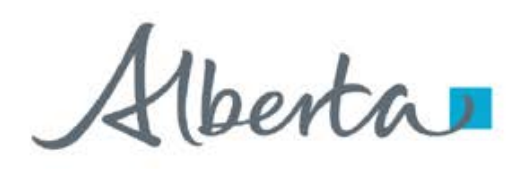

### NAVIGATION TO CARBON SEQUESTRATION AGREEMENT (CSA) APPLICATION

- 1. In the treenode (left-hand side of the screen), navigate to **Carbon Sequestration Tenure** node.
- 2. Expand Carbon Sequestration Tenure node to display its subnodes.
- 3. Click Carbon Sequestration Agreement Application subnode.

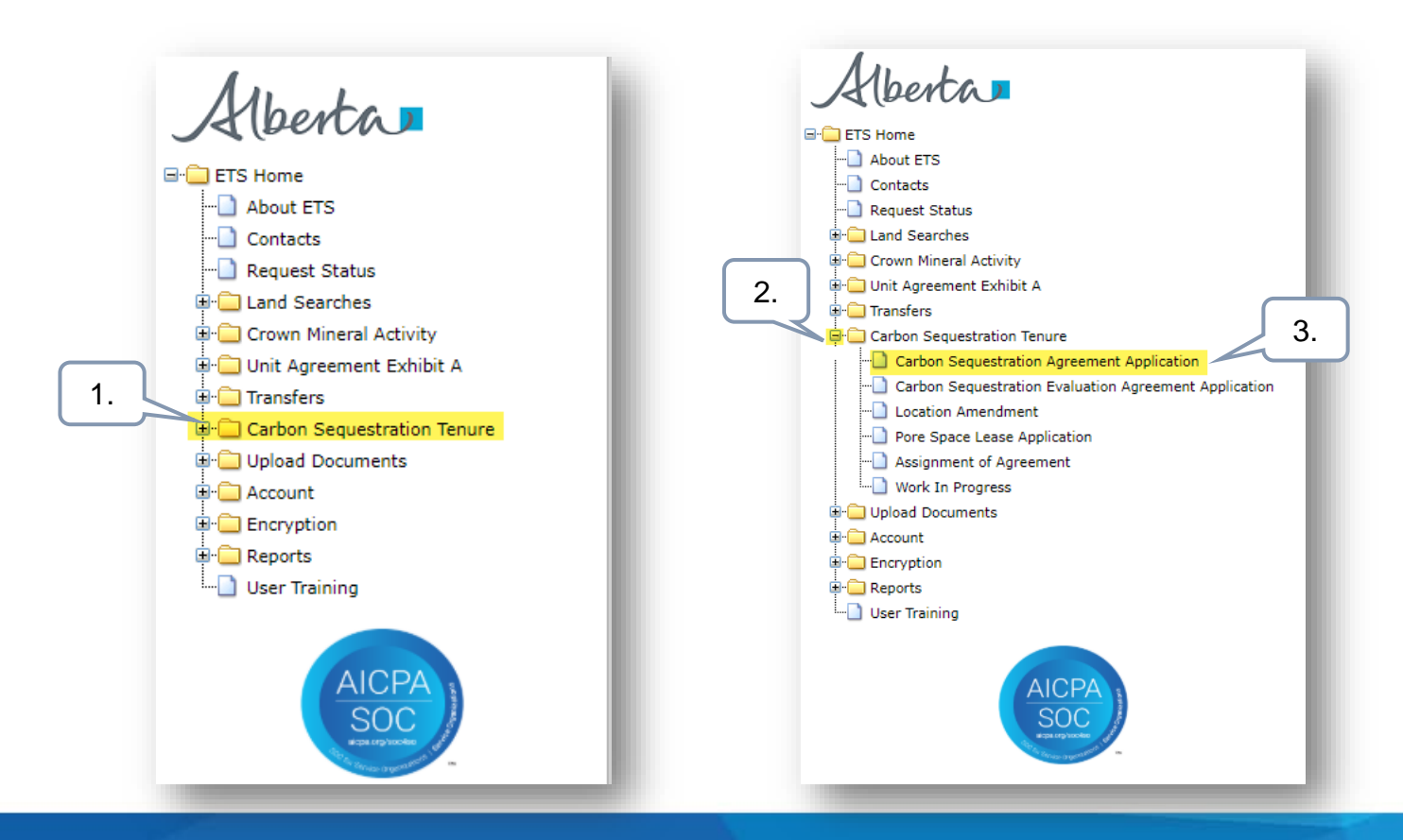

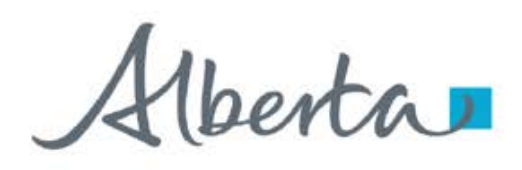

### **APPLICATION INFORMATION TAB**

On the main screen, a blank application form is displayed. ETS auto populates the Company and Creator fields. These information are generated from the login account information.

At the creation stage, the status of the request is set to Work in Progress.

Carbon Sequestration Evaluation Agreement Number (CSEA) is required to proceed with the CSA application.

| ETS Home                                                                                                    | Carbon Sequestration Agreem                                                                                                    | ent Application                                                                          |
|----------------------------------------------------------------------------------------------------|----------------------------------------------------------------------------------------------------|------------------------------------------------------------------------------------------|
| Account of Status Request Status Request Status Request Status Request Status Request Status Request Status Request receive Request receive R | Please save your work frequently to avoid loss of data. The session automatically times out after 60 minutes           Status         Work in Progress           Application Information         Contacts         Documents         Lands |                                                                                          |
|                                                                                                    | Administrative Information Company                                                                                                    | Click the <b>magnifying glass</b><br>under CS Evaluation<br>Agreement field to add CSEA. |
| Lerr training                                                                                                    | Creator<br>EA1255 (Peter Parker)                                                                                                    |                                                                                          |
|                                                                                                    | Confidential Rent Payor                                                                                                    | Q X                                                                                      |
|                                                                                                    | Comments                                                                                                    |                                                                                          |
|                                                                                                    | Save Close                                                                                                    |                                                                                          |

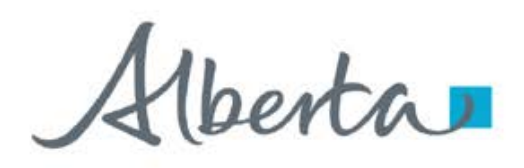

# APPLICATION INFORMATION TAB – ADD CARBON SEQUESTRATION EVALUATION AGREEMENT (CSEA)

In the Search Agreement box,

- 1. Click the **Agreements** field and type in the **CSEA number**.
- 2. Select the **magnifying glass** to search the agreement.
- 3. Search result appears and displays the Designated Representative, Expiry Date and Status. If the information is correct, click **Select**.

Click Cancel if you need to restart the search.

| Search Agreements<br>Agreements<br>5824100023 | nt                        |             |        | 2.     |
|-----------------------------------------------|---------------------------|-------------|--------|--------|
| Agreement                                     | Designated Representative | Expiry Date | Status |        |
| 058 5824100023                                |                           | 2029/10/30  | ACTIVE | Select |
|                                               |                           |             | 3.     | 3      |
|                                               |                           |             |        | Cance  |

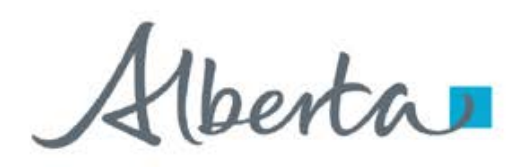

### **APPLICATION INFORMATION TAB – ASSIGN ETS REQUEST NUMBER**

The CSEA number is now added in the application. Click **Save** at the bottom of the form. This will save the application and generate the ETS Request Number included in the heading.

*Confidential Rent Payor field is optional.* Only fill this in if payor is different than the agreement holder. This payor is responsible in paying the first time rent and issuance fee charges.

| Carbon Sequ                                                                                                    | estration Agreement A       | pplication (530608)                     |                       |
|----------------------------------------------------------------------------------------------------|-----------------------------|-----------------------------------------|-----------------------|
| <ul> <li>Contact Job Title is required</li> <li>Signing Authority Job Title is required</li> <li>Signing Authority First Name is required</li> <li>Signing Authority Surname is required</li> <li>Representative Office Phone Number is required</li> <li>Representative Email is required</li> <li>Representative City/Town is required</li> <li>Representative Province/State is required</li> <li>Representative Postal Code/Zip Code is required</li> <li>Representative Country is required</li> </ul> |                             |                                         |                       |
| Please save your work frequently to avoid loss of data. The ses                                                                                                    | Carbon Sequestration        | ×                                       |                       |
| Status<br>Work in Progress                                                                                                    | Application has been saved. |                                         | Original PDF Document |
| Application Information Contacts Documents Lands                                                                                                    |                             | ок                                      |                       |
| Administrative Information                                                                                                    |                             |                                         |                       |
| Company                                                                                                    |                             |                                         |                       |
| Creator<br>EA1255 (Peter Parker)                                                                                                    |                             | Click the                               |                       |
| * CS Evaluation Agreement Number<br>058 5824100023                                                                                                    |                             | magnifying glass<br>to search a client. | Q ×                   |
| Confidential Rent Payor                                                                                                    | Save Close                  |                                         | Q ×                   |

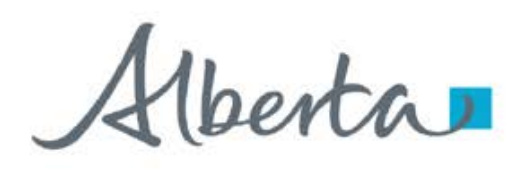

### **APPLICATION INFORMATION TAB – CONFIDENTIAL RENT PAYOR**

The Confidential Rent Payor can be searched by either the Client Name or the Client Number.

| Client Name 🔸       | Search Criteria  |             |                    |                    | Find         |
|---------------------|------------------|-------------|--------------------|--------------------|--------------|
| Client Name         | Client ID 🕴      | Client N    | ame 🕴              | ETS Acct 0         | Address 0    |
|                     |                  | No matching | records found      |                    |              |
|                     |                  |             |                    |                    |              |
|                     | 2.               |             |                    | $\frown$           |              |
| earch Client        | · · ·            |             |                    | 3.                 |              |
|                     |                  |             |                    |                    |              |
| Client Name -       | Search Criteria  |             |                    |                    | Find         |
|                     | lesung 125       |             |                    |                    |              |
| BA ID 🕴 Client I    | D 🕴 Client Name  | ETS Acct    |                    | Address            | 0            |
| 216 808269700       | TESTING 123 INC. | Yes         | 500 4 AVE SW SUITE | 2000 CALGARY AB T2 | P 2V6 Select |
|                     |                  |             |                    | C                  |              |
|                     |                  |             |                    |                    | 4.           |
|                     |                  |             |                    |                    |              |
|                     |                  |             |                    |                    |              |
| arch Client         |                  |             |                    |                    | ~            |
|                     |                  |             |                    |                    | ~            |
| Client ID -         | Search Criteria  |             |                    |                    | Find         |
|                     | 0002037          |             |                    |                    | _            |
| BA ID ≬ 👘 Client II | D   Client Name  | ETS Acct    |                    | Address            | 0            |
|                     |                  |             |                    |                    |              |

- By default, Client Name search criteria displayed by default. Click the **dropdown** to select the desired search criteria.
- 2. Depending on the search criteria chosen, enter the **Client Name** <u>OR</u> the **Client ID** in the corresponding field.

#### 3. Click Find.

Search result appears and displays the Business Associate ID, Client ID, Client Name, ETS Acct Yes/No, Address

4. Click **Select** to add the client as confidential rent payor.

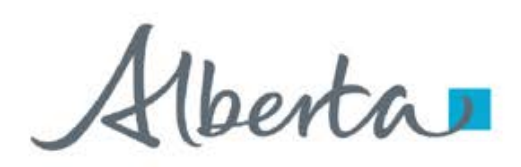

**Government of Alberta** 

### **CONTACTS TAB – CONTACT INFORMATION AND PROPER SIGNING AUTHORITY**

| Please save your work fre                  | equently to av | oid loss of data. | The session automatically times out aft | ter 60 | minutes                               |                       |
|--------------------------------------------|----------------|-------------------|-----------------------------------------|--------|---------------------------------------|-----------------------|
| Status<br>Work in Progress                 |                |                   |                                         |        |                                       | Original PDF Document |
| Application Information                    | Contacts       | Documents         | Lands                                   |        |                                       |                       |
| Contact Information                        |                |                   |                                         |        |                                       |                       |
| * Job Title                                |                |                   |                                         |        |                                       |                       |
| Contact Job Title is requir                | ed             |                   |                                         |        |                                       |                       |
| * First Name<br>Peter                      |                |                   |                                         |        | * Surname<br>Parker                   |                       |
| * Office Phone Number<br>7804229249        |                |                   |                                         |        | Office Phone Number Extension         |                       |
| * Email Address<br>energy.sequestrationhel | pdesk@gov.a    | b.ca              |                                         |        |                                       |                       |
| Proper Signing Authorit                    | у              |                   |                                         |        |                                       |                       |
| * Job Title                                |                |                   |                                         |        |                                       |                       |
| Signing Authority Job Titl                 | e is required  |                   |                                         |        |                                       |                       |
| * First Name                               |                |                   |                                         |        | * Surname                             |                       |
| Signing Authority First Na                 | me is require  | d                 |                                         |        | Signing Authority Surname is required |                       |

**Note**: Enter the required information indicated with asterisk (or outlined in red). Once information is entered, the outline turns in green).

**Contact Information** section – ETS auto populates the Name and Contact information. These information are generated from the login account information. Update the Job Title.

**Proper Signing Authority** – Enter the required information indicated with asterisk. The Signing Authority is a person who has the authority to sign documents on behalf of the company.

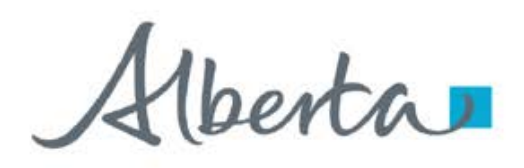

### **CONTACTS TAB – REPRESENTATIVE PERSON**

This person is the appointed representative by the company who is responsible in answering any questions regarding the application.

Note: Enter the required information indicated with asterisk (or outlined in red). Once information is entered, the outline turns in green)

| Representative Person                 |                               |
|---------------------------------------|-------------------------------|
| Job Title<br>Manager                  |                               |
| First Name<br>Lana                    | Surname<br>Lane               |
| * Address Line 1<br>143 Carbon Street |                               |
| Address Line 2                        |                               |
| * City/Town<br>Edmonton               | * Province/State<br>Alberta   |
| * Postal Code/Zip Code<br>T5K2G6      | * Country<br>Canada           |
| * Email Address<br>lana@test.com      |                               |
| * Office Phone Number<br>999-999-9999 | Office Phone Number Extension |
| Mobile                                |                               |

Alberta

**Government of Alberta** 

### **CONTACTS TAB – TECHNICAL CONTACTS**

| Technical Contacts                                                                       |                                                                                                    |                                                                                                    |                                                                                       |                         |
|------------------------------------------------------------------------------------------|----------------------------------------------------------------------------------------------------|----------------------------------------------------------------------------------------------------|---------------------------------------------------------------------------------------|-------------------------|
| 🖻 🕼 Technical Contact                                                                    | Title of Technical Contact                                                                                                    | ♦ Ph                                                                                                    | one 🔶 Emai                                                                            | il 🔶                    |
| Add Technical Contact 1.                                                                 | No matching record                                                                                                    | s found                                                                                                    |                                                                                       |                         |
| Technical Contact   * Name   * Job Title   * Office Phone Number   * E-mail Address   3. | Save     Submit     Deleter       1.     Click     Add     Technical       2.     Enter the required information is etail       3.     Click     OK to add the fill       4.     Back to the application information. | ete Close<br>I <b>Contact</b> A new window<br>formation indicated with as<br>entered, the outline turns ir<br>Technical Contact in the ma<br>on form, scroll down and cl | appears.<br>sterisk (or outlined<br>n green)<br>ain grid.<br>lick <b>Save</b> to save | l in red).<br>all added |
| Cancel                                                                                   | 1 C Technical Contact                                                                                                    | † Title of Technical Contact                                                                                                    | Phone                                                                                 | 🕆 Email                 |
|                                                                                          | 🕆 🕼 Floyd Smith                                                                                                    | Engineer                                                                                                    | 888-888-8888                                                                          | floyd@test.com          |
|                                                                                          | Add Technical Contact                                                                                                    | 4.<br>Save Submit Delete Close                                                                                                    |                                                                                       |                         |

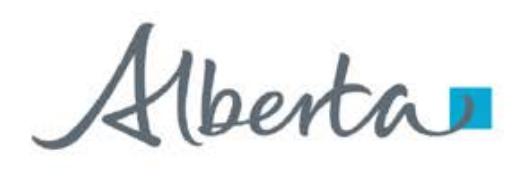

### DOCUMENT TAB – HUB DEVELOPMENT PLAN

- 1. Under Hub Development Plan section, click Choose Files. File Explorer folders opens. Locate the file to upload.
- 2. Back to the ETS request application, the name of the file is added on the 'No file chosen' field.
- 3. Click Upload.
- 4. Save prompt appears, click OK. The document is added in the Uploaded Documents grid.

To **delete** an uploaded document, simply click the corresponding **trash bin icon**. To **add**, follow the **steps above**.

|                             | Carbon Sequ                                 | uestration Agreement Application (530608) |              |
|-----------------------------|---------------------------------------------|-------------------------------------------|--------------|
|                             |                                             |                                           |              |
| Please save your work frequ | sently to avoid loss of data. The session a | utomatically times out after 60 minutes   |              |
| Status<br>Work in Progress  |                                             | Original F                                | PDF Document |
| Application Information     | Contacts Documents Lands                    |                                           |              |
| Hub Development Plan        |                                             |                                           |              |
| Provide one hub developme   | nt plan.                                    | 3.                                        |              |
| Chapter Filer No file cho   | 2.                                          | Carbon Sequestration ×                    | Lielead      |
| Choose mes. No me cho       | 5011                                        | Application has been saved.               | opioad       |
| Uploaded Documents          |                                             |                                           |              |
| <b>e</b>                    | File Name                                   | ОК                                        |              |
| â                           | Test - Hub Development Plan.pdf             |                                           |              |

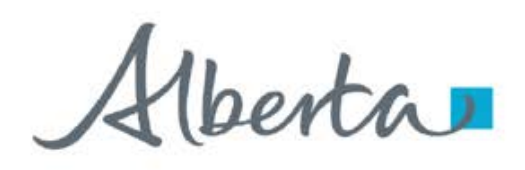

### DOCUMENT TAB – UPLOAD SUPPLEMENTARY DOCUMENT

- 1. Under **Supplementary Document Uploads section**, click **Choose Files**. File Explorer folders opens. Locate the file to upload. Note: up for 5 supplementary documents can be uploaded.
- 2. Back to the ETS request application, the name of the file is added on the 'No file chosen' field.
- 3. Click Upload.
- 4. Save prompt appears, click **OK**. The document is added in the Uploaded Documents grid.

To **delete** an uploaded document, simply click the corresponding **trash bin icon**. To **add**, follow the **steps above**.

| Please save your wor       | rk frequently to avoid loss of data. The session at | tomatically times out after 60 minutes |   |                      |
|----------------------------|-----------------------------------------------------|----------------------------------------|---|----------------------|
| Status<br>Work in Progress |                                                     |                                        |   | Original PDF Documen |
| Application Informat       | tion Contacts Documents Lands                       |                                        |   |                      |
| Hub Development F          | Plan                                                |                                        |   |                      |
| Provide one hub deve       | elopment plan.                                      |                                        |   |                      |
| Choose Files No f          | file chosen                                         |                                        |   | Upload               |
| Uploaded Documents         | ī                                                   |                                        |   |                      |
| ê                          | File Name                                           |                                        |   |                      |
| Ê                          | Test - Hub Development Plan.pdf                     | Carbon Sequestration                   | × |                      |
| Supplementary Doc          | cument Uploads                                      | Application has been saved.            |   |                      |
| Jp to five supplemen       | atary documents can be uploaded.                    |                                        |   |                      |
| Choose Files No f          | file chosen                                         |                                        |   | Upload               |
| Uploaded Documents         |                                                     |                                        |   |                      |
| ê                          | File Name                                           |                                        |   |                      |
| Û                          | Test - Supplementary Document.pdf                   |                                        |   |                      |
|                            |                                                     | Sava Subasit Dalata Class              |   |                      |
|                            |                                                     | Save Submit Delete Close               |   |                      |

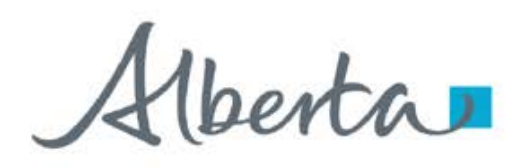

### **DOCUMENTS TAB – SAVE**

Once your documents have been uploaded and are displaying under the File Name, select Save.

 $\mathbf{Q}$ Save your work frequently to avoid the loss of data. The session will automatically time out after 60 minutes.

| Please save your work fre  | quently to avoid loss of data. The session automatically times out after 60 minutes |                       |
|----------------------------|-------------------------------------------------------------------------------------|-----------------------|
| Status<br>Work in Progress |                                                                                     | Original PDF Document |
| Application Information    | Contacts Documents Lands                                                            |                       |
| Hub Development Plan       |                                                                                     |                       |
| Provide one hub develop    | nent plan.                                                                          |                       |
| Choose Files No file c     | rosen                                                                               | Upload                |
| Uploaded Documents         |                                                                                     |                       |
| Đ                          | File Name                                                                           |                       |
| ۱<br>۱                     | Test - Hub Development Plan.pdf                                                     |                       |
| Supplementary Docume       | nt Uploads                                                                          |                       |
| Up to five supplementary   | documents can be uploaded.                                                          |                       |
| Choose Files No file of    | nosen                                                                               | Upload                |
| Uploaded Documents         |                                                                                     |                       |
| â                          | File Name                                                                           |                       |
| ŵ                          | Test - Supplementary Document.pdf                                                   |                       |
|                            | Save Submit Delete Close                                                            |                       |

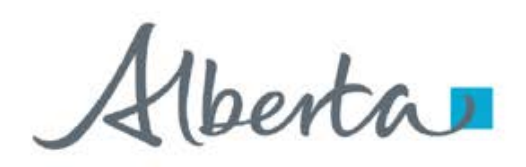

### LANDS TAB

Adding lands have 4 options:

**1. Import Land from the Agreement** (Carbon Sequestration Evaluation Agreement (CSEA)) entered under Application Information tab. *(\*recommended)* 

Import Land (+/-)

- 2. Import Land from Map (shapefile)
- 3. Import Land List from a CSV file (\*.csv)
- 4. Add Land (+/-)

| Carbon Sequestration Agreement Application (530608)                                                                |                       |
|----------------------------------------------------------------------------------------------------|-----------------------|
|                                                                                                    |                       |
| ase save your work frequently to avoid loss of data. The session automatically times out after 60 minutes          |                       |
| یه<br>k in Progress Original PDF                                                                                   | <sup>:</sup> Document |
| d 4.<br>d 4.<br>d Land (+/-)                                                                                       |                       |
| nport Land (+/-)                                                                                                   |                       |
| Import Land List from a CSV file (*.csv)     2.       Choose File     No file chosen       Import Land from Map    |                       |
| Inport Land from Agreement 058 5824100023                                                                          |                       |
| Selected Rows:0 🕼 🗎                                                                                                |                       |
| Tract       M       RGE       TWP       SEC       QS       Qualifier 1       Zone 1       Qualifier 2       Zone 2 |                       |
|                                                                                                    |                       |
| No matching records found                                                                                          |                       |
| Save Submit Delete Close                                                                                           |                       |

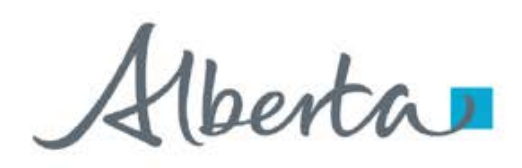

### LANDS TAB – OPTION 1: IMPORT LAND FROM AGREEMENT (CSEA) - \*RECOMMENDED

Note: Land(s) must be from the Carbon Sequestration Evaluation Agreement (CSEA) entered in the Application Information.

- 1. Click Import Land (+/-). Two options appear: Import Land from Map and Import Land from Agreement.
- 2. Click **Import Land from Agreement**. All lands from the CSEA entered in the Application Information tab are generated and displayed in the land grid.

| Carbon Sequestration Agreement Application (530608)                                                     |                                                          |                 | 100         |         |           |                |                 |                                   |                                      |                          |
|----------------------------------------------------------------------------------------------------|----------------------------------------------------------|-----------------|-------------|---------|-----------|----------------|-----------------|-----------------------------------|--------------------------------------|--------------------------|
| s save your work frequently to avoid loss of data. The session automatically times out after 66 minutes |                                                          |                 | 10          |         |           |                |                 |                                   |                                      |                          |
| n Progress                                                                                              | O                                                        | iginal PDF Docu | ment        |         |           |                |                 |                                   |                                      |                          |
| ation Information Contacts Documents Lands                                                              |                                                          |                 |             |         |           |                |                 |                                   |                                      |                          |
| and (±)  Intract IN RGE INVP SEC QS Qualifier 1 Zone 1 No matching records found                        | Import<br>T Land (1/-)<br>Import Land Lis<br>Choose File | st from a CSV I | ile (*.csv) |         |           | Import Land    | From Map        | 3. The<br>populat<br>CSEA a<br>la | land gr<br>ed with<br>greemo<br>nds. | rid is<br>a the<br>ent's |
| Surve Surver Deate Cose                                                                                 | Tract                                                    | T M             | RGE         | + TWP   | Import La | nd from Agreen | hent 058 582410 | Zone 1                            | Se<br>Qualifier 2                    | lected Rows:0 2 R        |
| L.L.                                                                                                    | D                                                        |                 |             |         |           |                |                 |                                   |                                      |                          |
| lote:                                                                                                   | 0 01                                                     | 4               | 23          | 073     | 15        | NE             | From Top        | WABAMUN GRP                       | To Base                              | WABAMUN GRP              |
| On the land grid, an option to show number                                                              | 0 01                                                     | 4               | 23          | 073     | 15        | NW             | From Top        | WABAMUN GRP                       | To Base                              | WABAMUN GRP              |
| on the land grid, an option to show humber                                                              | 0 01                                                     | 4               | 23          | 073     | 15        | SE             | From Top        | WABAMUN GRP                       | To Base                              | WABAMUN GRP              |
| of lands is available (view in 10s. 50s or                                                              | 0 01                                                     | 4               | 23          | 073     | 16        | SE             | From Top        | WABAMUN GRP                       | To Base                              | WABAMUN GRP              |
| 1000)                                                                                                   | 0 01                                                     | 4               | 23          | 073     | 17        |                | From Top        | WABAMUN GRP                       | To Base                              | WABAMUN GRP              |
| 1005).                                                                                                  | □ 01                                                     | 4               | 23          | 073     | 18        | NE             | From Top        | WABAMUN GRP                       | To Base                              | WABAMUN GRP              |
| Creator can also navigate by page                                                                       | 0 01                                                     | 4               | 23          | 073     | 18        | SE             | From Top        | WABAMUN GRP                       | To Base                              | WABAMUN GRP              |
|                                                                                                    | 01                                                       | 4               | 23          | 073     | 19        | NE             | From Top        | WABAMUN GRP                       | To Base                              | WABAMUN GRP              |
| Checkmark each land that are not applied for and click the trash bin icon.                              | Showing 1 to 1                                           | ) of 887 rows   | 10 - rows p | er page |           |                | and the second  | and a second second second second | ¢ 1 2 3                              | 3 4 5 89                 |

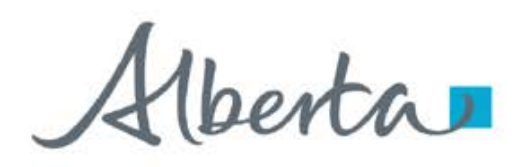

**Government of Alberta** 

### LANDS TAB – IMPORT LAND FROM AGREEMENT (CSEA) ... continued

Entire CSEA lands are being applied for Carbon Sequestration Agreement (CSA):

- 1. All lands from the CSEA are listed on the land grid.
- 2. Click Save.

|    | Tract            | ¢ Μ              | ♦ RGE        | тwр | ♦ SEC | ¢ QS ÷ | Qualifier 1 | Zone 1      | Qualifier 2 | Zone 2     |
|----|------------------|------------------|--------------|-----|-------|--------|-------------|-------------|-------------|------------|
|    | ]                |                  |              |     |       |        |             |             |             |            |
|    | 01               | 4                | 23           | 073 | 15    | NE     | From Top    | WABAMUN GRP | To Base     | WABAMUN GR |
|    | 01               | 4                | 23           | 073 | 15    | NW     | From Top    | WABAMUN GRP | To Base     | WABAMUN GR |
|    | 01               | 4                | 23           | 073 | 15    | SE     | From Top    | WABAMUN GRP | To Base     | WABAMUN GR |
| C  | 01               | 4                | 23           | 073 | 16    | NW     | From Top    | WABAMUN GRP | To Base     | WABAMUN GR |
|    | 01               | 4                | 23           | 073 | 16    | SE     | From Top    | WABAMUN GRP | To Base     | WABAMUN GR |
| C  | 01               | 4                | 23           | 073 | 17    |        | From Top    | WABAMUN GRP | To Base     | WABAMUN GR |
| C  | 01               | 4                | 23           | 073 | 18    | NE     | From Top    | WABAMUN GRP | To Base     | WABAMUN GR |
| C  | 01               | 4                | 23           | 073 | 18    | SE     | From Top    | WABAMUN GRP | To Base     | WABAMUN GR |
| C  | 01               | 4                | 23           | 073 | 19    | NE     | From Top    | WABAMUN GRP | To Base     | WABAMUN GR |
| C  | 01               | 4                | 23           | 073 | 19    | NW     | From Top    | WABAMUN GRP | To Base     | WABAMUN GR |
| Sh | owing 1 to 10 of | 4<br>887 rows 10 | rows per pag | ge  | 19    | NW     | From Top    | WABAMUN GRP | < 1 2 3     | 4 5 8      |

perta

### LANDS TAB – IMPORT LAND FROM AGREEMENT (CSEA) ... continued

Partial CSEA lands are being applied for CSA:

- 1. Select the lands not being applied for by clicking the corresponding checkbox of each landkey. Depending on the number of lands not being applied for, you may select all lands and uncheck the landkeys that are being applied for.
- 2. Click the **trash bin icon** to remove from the lands from the grid. The remaining lands on the land grid will be submitted.

| ick to | -  | Tract 0 | M 0     | RGE      | тwp | • SEC    | ¢QS | Qualifier 1 | © Zone 1    | Qualifier 2  | Zone 2      |
|--------|----|---------|---------|----------|-----|----------|-----|-------------|-------------|--------------|-------------|
|        |    | 01      | 4       | 23       | 073 | 15       | NE  | From Top    | WABAMUN GRP | To Base      | BAMUN GRP   |
|        |    | 01      | 4       | 23       | 073 | 15       | NW  | From Top    | WABAMUN GRI | о <b>т</b>   | UN GRP      |
| ids.   | •  | 01      | 4       | 23       | 073 | 15       | SE  | From Top    | WABAMUN GRI | 2. Trash b   | IN UN GRP   |
|        |    | 01      | 4       | 23       | 073 | 16       | NW  | From Top    | WABAMUN GRE | icon to dole | UN GRP      |
|        | -  | 01      | 4       | 23       | 073 | 16       | SE  | From Top    | WABAMUN GRI |              | UN GRP      |
|        |    | 01      | 4       | 23       | 073 | 17       |     | From Top    | WABAMUN GRP | To Base      | WABAMUN GRP |
|        |    | 01      |         |          |     | 18       | NE  | From Top    | WABAMUN GRP | To Base      | WABAMUN GRP |
|        |    | 01      | 1 Unc   | heck lan | de  | 18       | SE  | From Top    | WABAMUN GRP | To Base      | WABAMUN GRP |
|        |    | 01      | 1.0110  |          | us  | 19       | NE  | From Top    | WABAMUN GRP | To Base      | WABAMUN GRP |
|        |    | 01      | will be | submitte | ed. | 19       | NW  | From Top    | WABAMUN GRP | To Base      | WABAMUN GRP |
|        |    | 01      |         |          |     | 19       | sw  | From Top    | WABAMUN GRP | To Base      | WABAMUN GRP |
|        |    | 01      | 4       | 23       | 073 | 20       |     | From Top    | WABAMUN GRP | To Base      | WABAMUN GRP |
|        |    | 01      | 4       | 23       | 073 | 21       | NE  | From Top    | WABAMUN GRP | To Base      | WABAMUN GRP |
|        |    | 01      | 4       | 23       | 073 | 21       | NW  | From Top    | WABAMUN GRP | To Base      | WABAMUN GRP |
|        |    | 01      | 4       | 23       | 073 | 21       | sw  | From Top    | WABAMUN GRP | To Base      | WABAMUN GRP |
|        |    | 01      | 4       | 23       | 073 | 22       | sw  | From Top    | WABAMUN GRP | To Base      | WABAMUN GRP |
|        |    | 01      | 4       | 23       | 073 | 23       | NW  | From Top    | WABAMUN GRP | To Base      | WABAMUN GRP |
|        | 0  | 01      | 4       | 23       | 073 | 23       | sw  | From Top    | WABAMUN GRP | To Base      | WABAMUN GRP |
|        |    | 01      | 4       | 23       | 073 | 26       | NE  | From Top    | WABAMUN GRP | To Base      | WABAMUN GRP |
|        |    | 01      | 4       | 23       | 073 | 26       | NW  | From Top    | WABAMUN GRP | To Base      | WABAMUN GRP |
|        |    | 01      | 4       | 23       | 073 | 27       | NW  | From Top    | WABAMUN GRP | To Base      | WABAMUN GRP |
|        | •  | 01      | 4       | 23       | 073 | 27       | SE  | From Top    | WABAMUN GRP | To Base      | WABAMUN GRP |
|        | -  | 01      | 4       | 23       | 073 | 28       | NE  | From Top    | WABAMUN GRP | To Base      | WABAMUN GRP |
|        |    | 01      | 4       | 23       | 073 | $\frown$ | SE  | From Top    | WABAMUN GRP | To Base      | WABAMUN GRP |
|        | 12 | 01      | 4       | 23       | 073 | 2        | NE  | From Top    | WABAMUN GRP | To Base      | WABAMUN GRP |

3. Click Save.

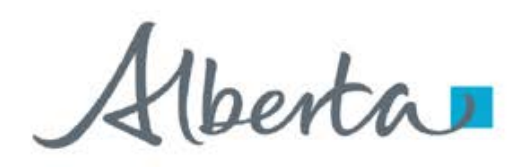

#### LANDS TAB – OPTION 2: IMPORT LAND FROM MAP

Note: Land(s) must be from the Carbon Sequestration Evaluation Agreement (CSEA) entered in the Application Information.

- 1. Click Import Land (+/-). Two options appear: Import Land from Map and Import Land from Agreement.
- 2. Click **Import Land from Map**. All lands from the Agreement entered in the Application Information tab are generated and displayed in the land grid.

| Carbon Sequestration Agreement Application (530608)                                                                |                       |
|----------------------------------------------------------------------------------------------------|-----------------------|
|                                                                                                    |                       |
| Please save your work frequently to avoid loss of data. The session automatically times out after 60 minutes       |                       |
| Status<br>Work in Progress                                                                                         | Original PDF Document |
| Application Information Contacts Documents Lands                                                                   |                       |
| Land                                                                                                    |                       |
| Add Land ( <u>+/-)</u>                                                                                             |                       |
| Import Land (+/-)                                                                                                  |                       |
| Import Land List from a CSV file (*.csv)                                                                           |                       |
| Choose File No file chosen Import                                                                                  |                       |
| Import Land from Map                                                                                               |                       |
| Import Land from Agreement 058 5824100023                                                                          |                       |
| Selected Rows:0                                                                                                    | 6                     |
| Tract       M       RGE       TWP       SEC       QS       Qualifier 1       Zone 1       Qualifier 2       Zone 2 | ÷                     |
|                                                                                                    |                       |
| No matching records found                                                                                          |                       |
| Save Submit Delete Close                                                                                           |                       |
|                                                                                                    |                       |

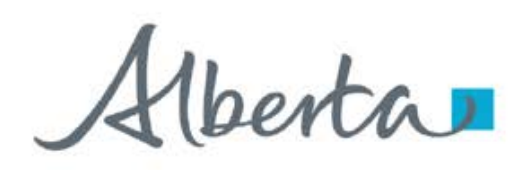

#### LANDS TAB – OPTION 2: IMPORT LAND FROM MAP

- 1. Geoview Carbon Sequestration and Pore Space Query map is opened on a new browser page.
- 2. Under Land Selection tab, there are 2 option to import land from Map: selecting the lands directly from the map (Select by Point or Select by Rectangle) or shape file upload.

| Electronic Transfer System     X     Electronic Transfer System     X     Electronic Transfer System     X     F     C     G     G     https://gisaccp.energy.gov.ab.ca/Geoview/csquerybymap | - 『 × · · · · · · · · · · · · · · · · ·                                                                                                    |
|----------------------------------------------------------------------------------------------------|----------------------------------------------------------------------------------------------------|
| Alberta Carbon Sequestration and Pore Space                                                                                                    |                                                                                                    |
| Home Queries Tools Analysis Go to Location Land Selection                                                                                                    |                                                                                                    |
| Selection Layer<br>Section Select by Point Select by<br>Rectangle<br>Land Selection Tools                                                                                                    | 2.                                                                                                    |
| Layers = < Iwant to<br>+  ATS Grid + +<br>+  Base Layer - +<br>+  Mineral Ownership - +<br>+  Mineral Restriction +<br>+  Agreement                                                          | K<br>British Columbia<br>British Columbia |

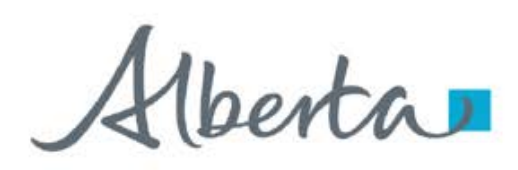

**Government of Alberta** 

LANDS TAB – OPTION 2: IMPORT LAND FROM MAP – NAVIGATE TO THE TARGET LOCATION

| Albe         | 2 Click Go           | Carbon Sequestration and Pore Space          |         |
|--------------|----------------------|----------------------------------------------|---------|
| Home         | to ATS.              | Analysis Go to Location Land Selection       |         |
| Go to ATS    | X<br>Clear Selection | 1. Navigate to <b>Go</b><br>to Location tab. |         |
| 3. Input the | Location             |                                              |         |
| landkey.     | ATS Specifica        | tion: × < I want to                          | HZ D    |
| -ATS Specif  | fication             |                                              | Le Pa   |
| Mer: *       | 4                    | <b>→</b> -                                   | At I YE |
| Rge: *       | 23                   |                                              | Juneau  |
| Twp: *       | 073                  |                                              |         |
| Sec:         | 17                   | 4 Click                                      |         |
| QS:          | Select               | Search.                                      | V       |
|              |                      | Clear Search                                 |         |

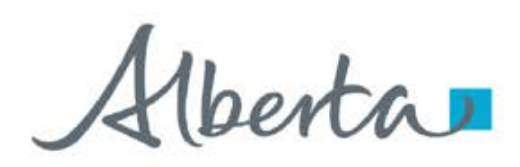

**Government of Alberta** 

### LANDS TAB – OPTION 2: IMPORT LAND FROM MAP – NAVIGATE TO THE TARGET LOCATION

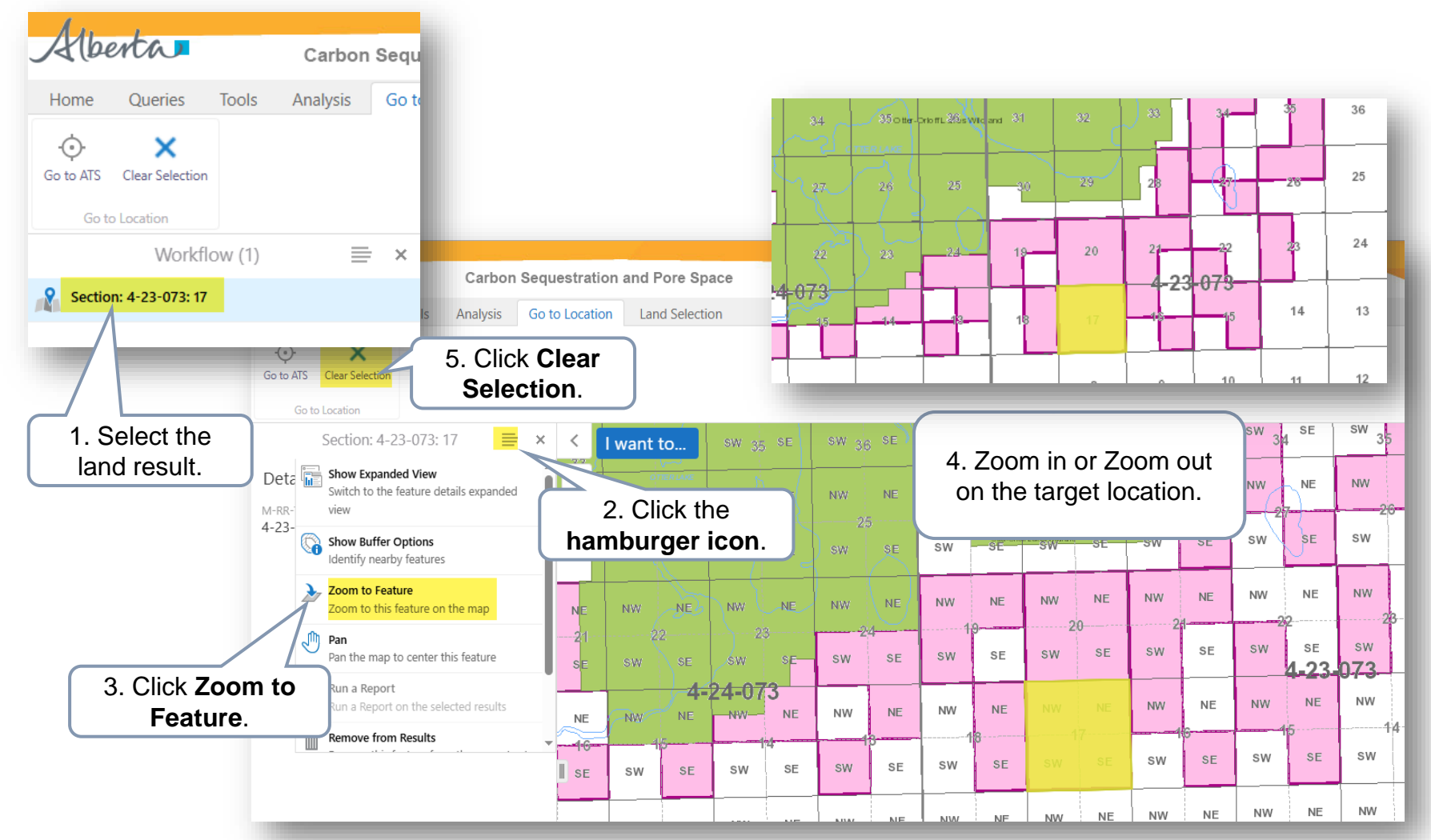

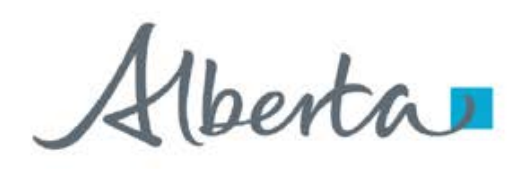

### LANDS TAB - OPTION 2A: IMPORT LAND FROM MAP - ADD LAND - SELECT BY POINT

Once a target location is searched, add the land. There are 2 options:

- 1. Select by Point (use this option if selecting lands not adjacent to each other.)
- 2. Select by Rectangle

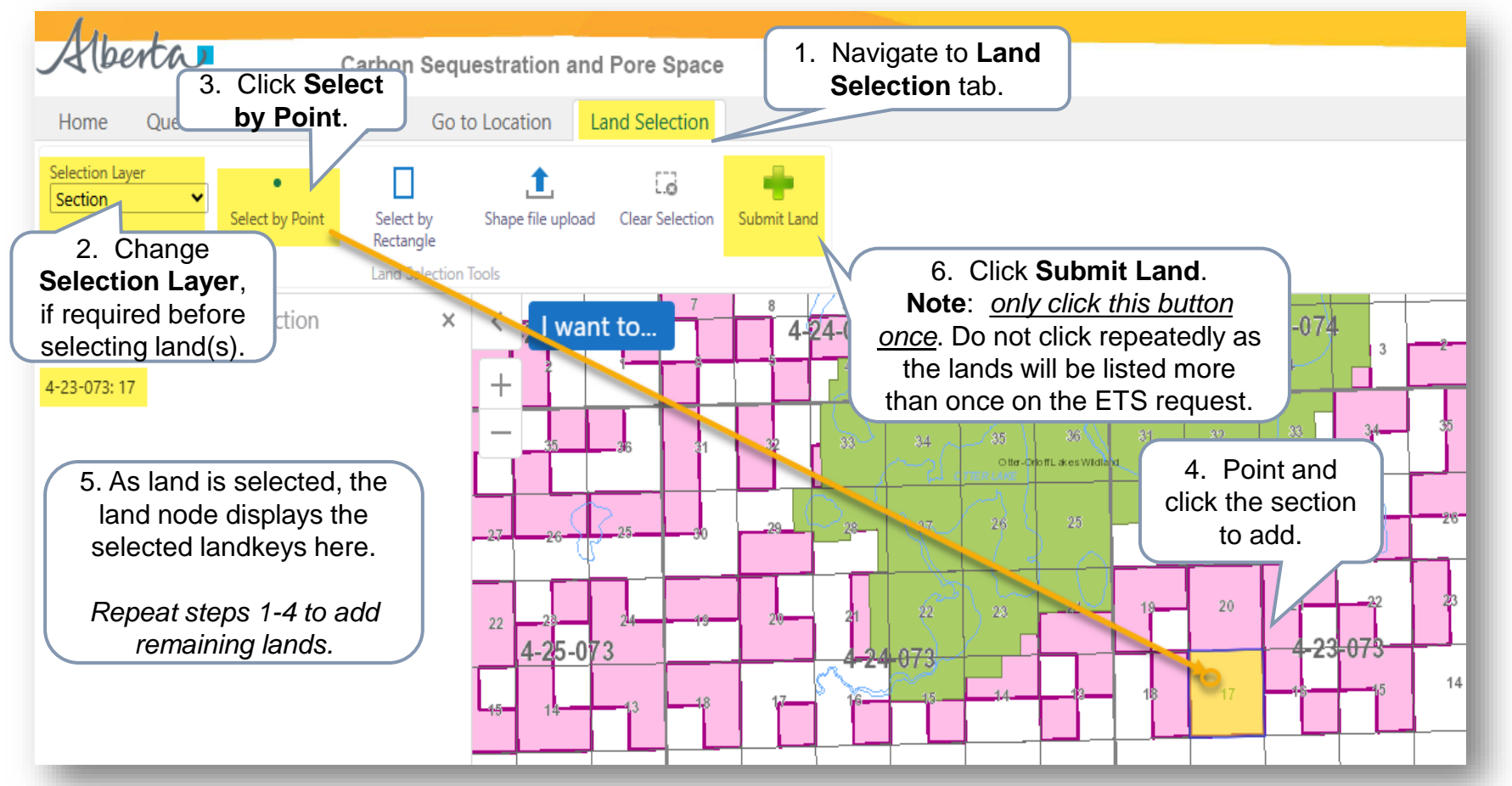

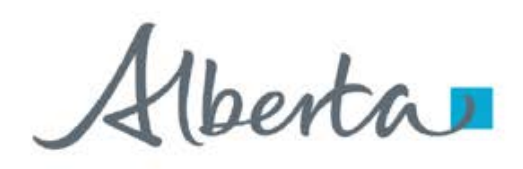

### LANDS TAB – OPTION 2A: IMPORT LAND FROM MAP – ADD LAND - SELECT BY RECTANGLE

Once a target location is searched, add the land. There are 2 options:

- 1. Select by Point
- 2. Select by Rectangle (use this if selecting adjacent lands.)

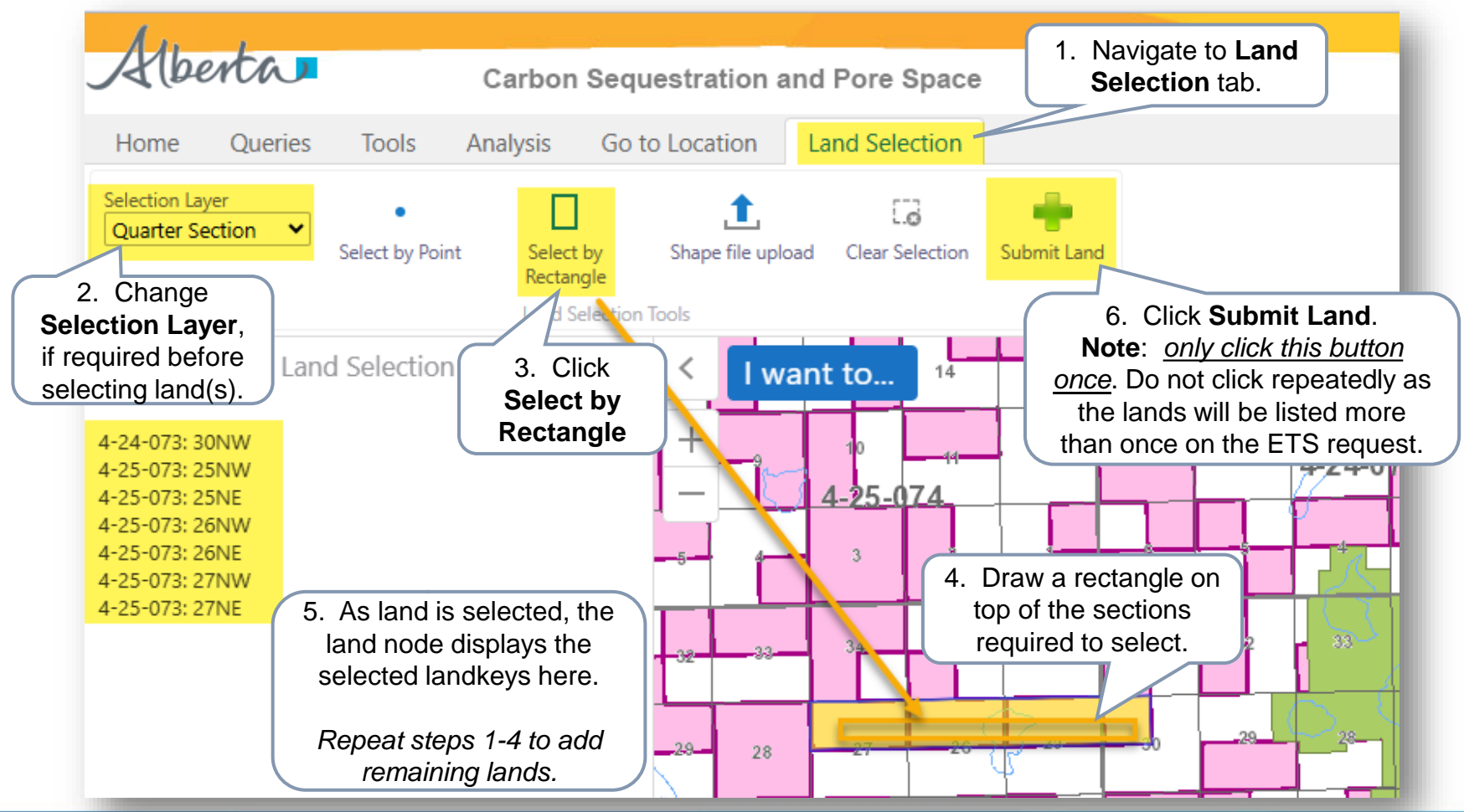

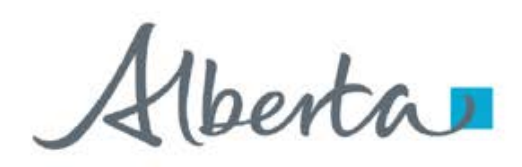

### LANDS TAB - OPTION 2A: IMPORT LAND FROM MAP - EDIT SELECTED LANDS

Once lands added are submitted from the Geoview map, the lands are loaded back into the ETS request.

|                                                |                                                     |                                        | Carbo                       | n Seque                | stration                        | Agreer                 | ment Applica          | tion (530608) |                                    |                       |
|------------------------------------------------|-----------------------------------------------------|----------------------------------------|-----------------------------|------------------------|---------------------------------|------------------------|-----------------------|---------------|------------------------------------|-----------------------|
| Please save your<br>Status<br>Work in Progress | work frequently t                                   | o avoid loss of                        | <b>data.</b> The session at | utomatically times     | out after 6 3.                  | . Add th<br><b>and</b> | e Qualifiers<br>Zones |               |                                    | Original PDF Document |
| Application Inform                             | mation Contac                                       | cts Docume                             | nts L <mark>Edit S</mark>   | elected Land           | d                               |                        |                       | ×             |                                    |                       |
| Land<br>Add Land <u>(+/-</u><br>Import Land (  | <u>-)</u> .<br>+/-)                                 |                                        | Tract                       | S T Fro                | <mark>lifier 1</mark><br>om Top | •                      | Zone 1<br>WABAMUN GRP | •             | 4. Click <b>OK</b> to<br>apply the | 0                     |
| 1. Clici<br><b>colur</b><br>landkeys           | k the <b>che</b><br><b>nn</b> to sele<br>s that has | e <b>ckbox</b><br>ect all<br>s missing | , csv                       | <mark>Qua</mark><br>To | lifier 2<br>Base<br>Import Land | • I from Agreem        | Zone 2<br>WABAMUN GRP | Cancel OK     | changes<br>Import                  |                       |
| Quaim                                          |                                                     | 201163.                                |                             | 1 7000                 |                                 | 4 00                   | A Dural II and        |               | Selected Rows:7                    | Ê                     |
|                                                | Iract                                               | ⇒M                                     | ≑ RGE                       | ≑ TWP                  | ≑ SEC                           | ≑ QS                   | Qualifier 1           | Zone 1 Quali  | Ifter 2 Zone 2                     | ₹                     |
|                                                |                                                     |                                        | 24                          | 073                    | 20                              | NI14/                  |                       | 2. Clic       | k the                              | - 1                   |
|                                                |                                                     | 4                                      | 24                          | 073                    | 30                              | NE                     |                       | modify        | land                               |                       |
|                                                | 01                                                  | 4                                      | 25                          | 073                    | 25                              | NW                     |                       | ico           | n 🖌                                |                       |
|                                                | 01                                                  | 4                                      | 25                          | 073                    | 26                              | NE                     |                       |               |                                    |                       |
|                                                | 01                                                  | 4                                      | 25                          | 073                    | 26                              | NW                     |                       |               |                                    |                       |
|                                                | ☑ 01                                                | 4                                      | 25                          | 073                    | 27                              | NE                     |                       |               |                                    |                       |
|                                                | 01                                                  | 4                                      | 25                          | 073                    | 27                              | NW                     |                       |               |                                    |                       |
|                                                | Showing 1 to 7                                      | of 7 rows                              | 5. Click                    | Save.                  | Save                            | Submit                 | Delete Close          |               |                                    |                       |

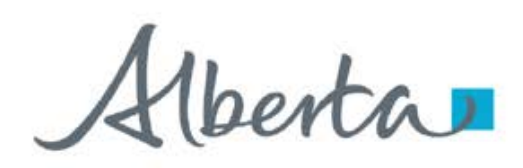

**Government of Alberta** 

### LANDS TAB - OPTION 2B: IMPORT LAND FROM MAP - SHAPE FILE UPLOAD

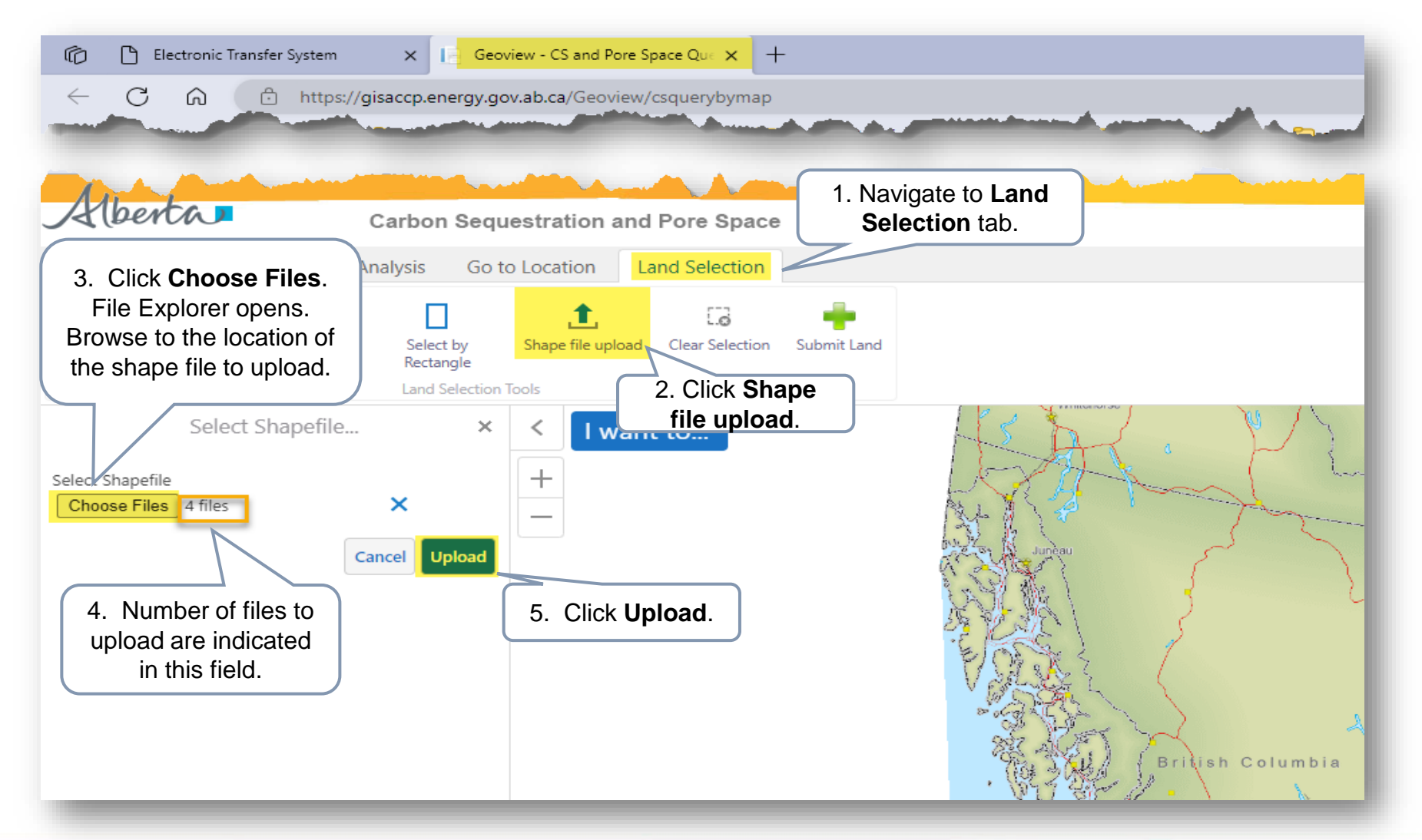

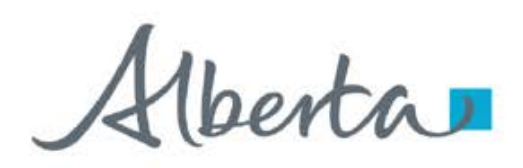

**Government of Alberta** 

#### LANDS TAB – OPTION 2B: IMPORT LAND FROM MAP – SHAPE FILE UPLOAD

| Alberto                      | Carbon Sec                                                     | questration ar                                                | nd Pore Spa           | ace        |           |          |                                        |           |            |                |           |                 |    |                 |         |                      |                           |                   |       |                    | Inisa |            |                    |                    |            |              |                  |        |            |                      |              |                  |
|------------------------------|----------------------------------------------------------------|---------------------------------------------------------------|-----------------------|------------|-----------|----------|----------------------------------------|-----------|------------|----------------|-----------|-----------------|----|-----------------|---------|----------------------|---------------------------|-------------------|-------|--------------------|-------|------------|--------------------|--------------------|------------|--------------|------------------|--------|------------|----------------------|--------------|------------------|
| Home Que                     | eries Tools Analysis Go                                        | o to Location                                                 | Land Selection        | on         |           |          |                                        |           |            |                |           |                 |    |                 |         |                      |                           |                   |       |                    |       |            |                    |                    |            |              |                  |        |            |                      |              |                  |
| Selection Layer<br>Section   | Select by Point     Select by     Rectangle     Land Selection | L<br>Shape file uploa                                         | Lo<br>ad Clear Select | ion Submit | t Land    |          | 1.                                     | Clic<br>L | k S<br>.an | Sub<br>d       | omi       | it              |    |                 |         |                      |                           |                   |       |                    |       |            |                    |                    |            |              |                  |        |            |                      |              |                  |
|                              | Land Selection ×                                               | < I wa                                                        | nt to                 | 1          | 3 18      | 17       |                                        |           |            |                |           | 1 10            | 14 | 13              | 18      | 17 <sup>LOD/04</sup> | 6211-15                   | 14                | 13    | 18                 | 17    | 16 1       | 15                 | 14                 | 12         | 7 8          | 9                | 10     | 11         | 12                   | 7            | *                |
| 4-22-049:7                   | N                                                              | 1-XI                                                          | 4-25-05               | 1 1        | 2 7       | 8        | 9 10<br>4-24-05                        | 11        | 12         | 7 8            | 4-23      | -050            | 11 | 18              | 7       | 8 4-2                | <sup>9</sup> 10<br>22-050 | 11                | JOSER | ILNE               |       | -21.0      | 50                 |                    |            |              | 4-2(             | 050    | 2          |                      | 6 - 19-1     | 5                |
| 4-22-048: 8                  |                                                                |                                                               |                       |            | 6         | 5        | 4 3                                    | 2         | 1          | 6 5            | 4         | 3               | 2  | 1               | 6       | 5                    | 4 3                       | 2                 | 1     | 5                  | -5    | 843        | 3                  | 2. <sub>64</sub> 1 | 10         | 6 0          | 4                | 3      |            |                      |              | 32               |
| 4-22-048: 10                 |                                                                | Le XI                                                         |                       |            | 6 31      | SAUSSERS | 33 34                                  | 35        | 36         | 31 3           | 2 33      | 34              | 35 | 36              | 31      | 32 1                 | Biv Sarada                | 35                | 36    | 31                 | 32    | 33         | 34                 | 35                 | 36         |              | 2 33             | 34     | 35         | 36                   |              |                  |
| 4-22-048: 14<br>4-22-048: 15 | Land Sele                                                      | ection                                                        |                       | fimup -    |           |          | 20 27                                  | 26        | 25         | 30 2           | 9 28      | 3 27            | 26 | 25              | 30      | 29                   | 28 27                     | 26                | 25    | 30                 | 29    | 28         | 27                 | 26                 | 25-03      | 30, 11, 12   | 28               | 27     | 26         | 25                   | 30           | 29               |
| 4-22-048: 16<br>4-22-048: 17 | treenode                                                       | list all                                                      | 27                    | 26 2       | .5 30     | 29       | 20 21                                  | 20        |            | - F            | olly@View |                 | 23 | 24              | 19      | 20                   | 21 22                     | 23                | 24    | - <u>623</u><br>19 | 20    | 21         | 22                 | 23                 | 24         | 10 10        | 21<br>MaudonLako | 22     | 23         | 24                   | 4-19         | 049              |
| 4-22-048: 18<br>4-22-048: 19 | landkevs ut                                                    | oloade                                                        | d 5-04                |            | 24 19     | 20       | <sup>21</sup> <sup>22</sup><br>4-24-04 | 3         | 24         | 19 2           | 4         |                 |    |                 | 1.5     | 4                    | 22-04                     | 9                 | 13    | 18                 | 17    | 16<br>16   | 049<br>15          | 14                 | 13         | 18           | 17-16            | 015    | 14(8       | 13 13                | 18           | 17               |
| 4-22-048: 20<br>4-22-048: 21 | via shap                                                       | e file                                                        | 15                    | 14         | 13 18     | 17       | 16 15                                  | 14        | 13         | 18 1           | 7 1       |                 |    | - 18            | -       |                      |                           |                   | - 12  |                    | 8     | 9          | 10                 | 11                 | 12         | 7            | 8 9              | 109    | 11         | 12                   | 7 к          | igĥan            |
| 4-22-048: 22<br>4-22-048: 23 | Tha on ap                                                      |                                                               | 9 10                  | 11         | 12 7      | 8        | 9 10                                   | 11        | 12         | 7              | 8         | ) 1X            |    | 12              | 7       | _                    |                           |                   | 12    | F                  |       |            |                    |                    |            |              | 4                | 3      | 2          | 1                    | 6            | 5                |
| 4-22-048: 26<br>4-22-048: 27 |                                                                | 4-26-049                                                      | 3                     | 2          | 1 6       | 5        | 4 3                                    | 814 2     | 1          | 6              | 5 U       | ¥ 3             | 2  |                 | 6       | 5                    | + \ *                     | 2                 | 2     |                    |       | Lo         |                    | JKE                | y5<br>:    | _            |                  | 24     | 35         | 36                   | 31           | 32               |
| 4-22-048: 28<br>4-22-048: 29 |                                                                | <b>E</b> 31 3                                                 | 2 33 34               | 35         | 36 31     | 32       | 33 34                                  | 35        | 36         | 31             | 32        |                 | 35 |                 |         |                      |                           |                   | 36    |                    | l     | upic.      | oad                | Jec                | וע ג<br>יי | а            |                  |        |            |                      | <u>n</u>     |                  |
| 4-22-048: 30<br>4-22-048: 31 |                                                                |                                                               |                       |            | (availagh | 29       | 28 27                                  | 26        | 25         | 30             | 29        |                 | 26 | 25              |         |                      |                           |                   | 25    |                    |       | sh         | ap                 | e t                | ile.       |              | 28               | 27     | 26         | 25                   | / 30         | 29               |
| 4-22-048: 32<br>4-22-048: 33 |                                                                | 25 30 2                                                       |                       | 20         |           |          |                                        |           | 24         | 19             | 20        |                 |    |                 | 19      |                      |                           | 2 23              | 24    | 19                 | 20    | 21         | P                  | 23                 | 24         | 19           | 20 2             | 1 22   | 23         | 24                   | 19<br>1-19-( | 20<br><b>148</b> |
| 4-22-048: 34<br>4-22-048: 35 |                                                                | <sup>24</sup> <sup>19</sup> <sup>2</sup><br>- <b>4-26-048</b> | 20 21 22<br>4-25-04   | 23<br>8    | 24 19     | 20       | 4-24-04                                | 8         |            | 1              | -4        |                 |    | 13              | 18      | 17                   | 4-22-04<br>16 1           | <b>18</b><br>5 14 | 13    | 18                 | 17    | 4-21<br>16 | - <b>U48</b><br>15 | 14                 | 13         | 18           | 17 1             | 6 15   | 14         | 13                   | 18           | 17               |
| 4-22-049: 2<br>4-22-049: 3   |                                                                | 13 18 1                                                       | 17 16 1               | 5 14       | 13 18     | 17       | 16 18                                  | 14        | 13         | 18<br>Latercrt |           | Harry Lown      | -  |                 |         |                      | ~ 4                       | N 19              | 12    | 7                  | 8     | 9          | 10                 | 11                 | 12         | 7            | 8                | 9 10   | 833 11     | Dimant <sub>12</sub> | 7            | 8                |
| 4-22-049:5                   |                                                                | 12 7                                                          | 8 9 10                | 11         | 12 7      | 8        | 9 1                                    | ) 11      | 12         | 7              | 8         | 9 W             | 11 | 12              |         |                      | 9                         |                   |       | +                  |       |            | 3                  | Ann                | nena-      | 6            | 132              | 4 3    | 2          | , 1                  | 6            | 5                |
| 4-22-049:7                   |                                                                | 1 6                                                           | 5 4 3                 | 2          | 1 6       | 2A       | 4 3                                    | 2         | 1          | 6              | 5         | 4 3             | 2  | 1               | 6       | 5                    | 4                         | 3 2               |       | -                  |       | +          |                    | -                  |            | 24           | 22               | 3 3    | 4 35       | 36                   | 31           | 32               |
| 4-22-049: 9<br>4-22-049: 10  |                                                                | 36 31                                                         | 32 38 3               | 4 35       | 36 31     | -34      | 333                                    | 4 35      | 36         | 31             | 32 ~      | 33 34           | 35 | 36 <sub>M</sub> | ÷       | 32                   | 33 3                      | 34 35             | 36    | 31                 | 32    | 33         | 34                 | 35                 | 36         |              | 32               |        | - 26       |                      | 1-19-(       | <b>347</b>       |
| 4-22-049: 11<br>4-22-049: 14 |                                                                | 616<br>25 30                                                  | 28 27                 | 26         | 25 30     | MI et    | 28 2                                   | 7 26      | 25         | 30             | 29        | 28 27           | 26 | 25              | 2<br>30 | 29                   | 28 2<br>4-22 0            | 27 26             | 25    | 30                 | 29    | 4-21       | 27<br>-047         | 26                 | 25         | 30           | 29               | -20-02 | 47         | 23                   |              |                  |
| 4-22-049: 15                 |                                                                | <b>▼ 4-26-047</b>                                             | 4-25-04               | 17         |           |          | 4-24                                   | 047       | 24         | 19             | 20        | 23-U4/<br>21 22 | 23 | 24              | 19      | 20                   | 21                        | 22 23             | 24    | 519                | 20    | 21         | 22                 | 23                 | 24         | 19           | 20               | 21 2   | 12 23      | 24                   | 19           | 20               |
| 📚 Layers 🗮                   | Land Selection                                                 |                                                               | Scale 1: 150          | ,515       | Go        | 0        | 2                                      | lkm       | 13         | 18             | 17        | 16 15           | 14 | 13              | 18      | 17                   | 16                        | 15 14             | 13    | 18                 | 17    | 16         | 15                 | 14                 | 13         | <b>L</b> 418 | 17               | 16 1   | Earlee 06/ | \$ction 13           | DOE          | ĸ                |

Once submitted, edit the lands added in ETS. Refer to Slide 20, 'Edit Selected Lands'.

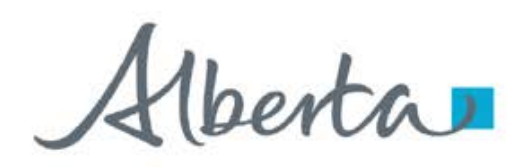

А

м

1 Tract

2

D

TWP

23

23

С

RGE

4

4

Е

15

16

SEC

73

73

### LANDS TAB – OPTION 3: IMPORT LAND LIST FROM A CSV FILE (\*.csv)

Note: Land(s) must be from the Carbon Sequestration Evaluation Agreement (CSEA) entered in the Application Information.

- 1. Create a .csv file. The format must be as follows: Tract, M, RGE, TWP and SEC.
- 2. To import, navigate to the ETS request/ Lands tab.
- Click Import Land (+/-). 3.
- 4. Click **Choose File** to browse the .csv file on your personal computer.
- 5. Navigate to the **File Explorer** and select the **.csv file** and click **Open**. The file is now chosen.
- 6. Click I

|                       |                                       |                                                  | Cal                                     | - 6                           |                                          |            |                               | A                                 |           | (00)              |                                    |                       |   |
|-----------------------|---------------------------------------|--------------------------------------------------|-----------------------------------------|-------------------------------|------------------------------------------|------------|-------------------------------|-----------------------------------|-----------|-------------------|------------------------------------|-----------------------|---|
|                       |                                       |                                                  | Carbo                                   | n Seque                       | stratio                                  | n Agre     | emer                          | it Applicat                       | tion (530 | 508)              |                                    |                       |   |
| e your work           | k frequently to a                     | void loss of data                                | . The session aut                       | tomatically times ou          | ut after 60 mln                          | nutes      |                               |                                   |           |                   |                                    |                       |   |
| ogress<br>Informatio  | on Contacts                           | Documents                                        | Lands                                   | 2.                            |                                          |            |                               |                                   |           |                   |                                    | Original PDF Document | 2 |
|                       | 3                                     |                                                  |                                         |                               |                                          |            |                               |                                   |           |                   |                                    |                       |   |
| <u>(+/-)</u>          | <u>J.</u>                             | J                                                |                                         |                               |                                          |            |                               |                                   |           |                   |                                    |                       |   |
| 22200-1233            |                                       |                                                  |                                         |                               |                                          |            |                               |                                   |           |                   |                                    |                       |   |
| and $(\pm L)$         |                                       |                                                  |                                         |                               |                                          |            |                               |                                   |           |                   |                                    |                       |   |
| and (±/_)             | port Land List fr                     | rom a CSV file (1                                | *.csv)                                  | 5                             |                                          |            |                               |                                   |           | 6.                | Import                             |                       |   |
| and (±/-)<br>Imj      | port Land List fr<br>Choose File Ad   | rom a CSV file (*<br>Id Lands.csv                | *.csv)                                  | 5.                            |                                          |            |                               |                                   |           | 6.                | Import                             |                       |   |
| and (±/_)<br>Imj<br>C | iport Land List fr                    | rom a CSV file (1<br>Id Lands.csv                | *,csv)                                  | 5.                            |                                          | Import La  | nd from Mi                    | np                                |           | 6.                | Import                             | •                     | L |
| and (±2-)<br>Imj      | aport Land List fr                    | rom a CSV file (*<br>Id Lands.csv                | *.csv)                                  | 5.                            | Import La                                | Import La  | nd from Mi<br>eement 05       | 1P<br>8 5824100023                |           | 6.<br>Sale        | Import                             |                       |   |
| Im                    | Inport Land List fr<br>Choose File Ad | rom a CSV file ('<br>Id Lands.csv                | *.csx)                                  | 5.                            | Import La                                | Import Lai | nd from Mi<br>eement 05       | 92<br>8 5824100023<br>Qualifier 1 | Zone 1    | 6.<br>Sele        | Import<br>cted Rows:0 7            | •                     |   |
| and (+/_)             | Iport Land List fr<br>choose File Ad  | rom a CSV file (1<br>Id Lands.csv                | *.csv)                                  | 5.                            | Import La                                | Import Lat | nd from Mi<br>eement 05<br>6. | ap<br>8 5824100023<br>Qualifier 1 | ¢ Zone 1  | 6.<br>Sele        | Import<br>cted Rows:0 77<br>Zone 2 | 8                     |   |
| and (±/2)             | Tract                                 | rom a CSV file (1<br>Id Lands.csv                | *.csv)                                  | 5.<br><sup>1</sup> TWP<br>073 | Import La                                | Import Lar | nd from Mi<br>eement 05<br>6. | ap<br>8 5824100023<br>Qualifier 1 | ¢ Zone 1  | 6.<br>Sele        | Import<br>cted Rows:0 77           |                       |   |
| Imj                   | Tract                                 | rom a CSV file (1<br>Id Lands.csv<br>M<br>4<br>4 | *.csv)<br>* RGE<br>23<br>23             | 5.<br>1 TWP<br>073<br>073     | Import La<br>sec<br>15<br>16             | Import Lan | nd from Ma<br>eement DS<br>6. | ap<br>8 5824100023<br>Qualifier 1 | ¢ Zone 1  | 6.<br>Sele        | Import<br>cted Rows:0 77           |                       |   |
| and (±/2)<br>Imj<br>C | Tract                                 | M<br>4<br>4                                      | *.csv)<br>* RGE<br>23<br>23<br>23<br>23 | 5.<br>073<br>073<br>073       | Import La<br>SEC<br>15<br>15<br>16<br>17 | Import Lar | eement 05                     | ap<br>8 5824100023<br>Qualifier 1 | ¢ Zone 1  | 6.<br>Qualifier 2 | Import<br>cted Rows:0 2            |                       |   |

1.

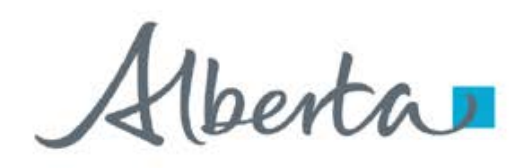

**Government of Alberta** 

### LANDS TAB – OPTION 3: IMPORT LAND LIST FROM A CSV FILE (\*.csv – EDIT LANDS

- 1. Lands are now added into the grid. Qualifiers are required.
- 2. Select all landkeys. Checkmark all.
- 3. Click the **modify landkey icon**. Edit Selected Land box appears.
- 4. "Edit Selected Land' box appears. Add the Qualifiers and Zones.
- 5. Click OK.
- 6. Click Save.

| Car                                                                         | bon Seque              | estration Agre                                             | eement Application (530608)                                       |
|-----------------------------------------------------------------------------|------------------------|------------------------------------------------------------|-------------------------------------------------------------------|
| Please save your work frequently to avoid loss                              | of data. The session a | automatically times out after (                            | 60 minutes                                                        |
| Status<br>Work in Progress<br>Application Information Contacts Docu<br>Land | ments Lands            | 4.                                                         | Original PDF Docum                                                |
| Add Land ( <u>+/-)</u><br>Import Land ( <u>+/-)</u>                         | Edit Selected L        | and                                                        | ×                                                                 |
| Import Land List from a CSV<br>Choose File Add Lands.cs                     | Tract<br>Pleas •       | Qualifier 1       From Top       Qualifier 2       To Base | Zone 1<br>WABAMUN GRP<br>Zone 2<br>WABAMUN GRP<br>5.<br>Cancel OK |
| 2. Tract M                                                                  | KGE TWP                | SEC Q3                                                     | Quaimer 1 Zone 1 Quaimer 2 Zone 2                                 |
| 01 4                                                                        | 23 073                 | 15                                                         | 1.                                                                |
| 🖾 01 4                                                                      | 23 073                 | 16                                                         |                                                                   |
| 01 4                                                                        | 23 073                 | 17                                                         |                                                                   |
| Showing 1 to 3 of 3 rows                                                    |                        | Save Submit                                                | t Delete Close                                                    |

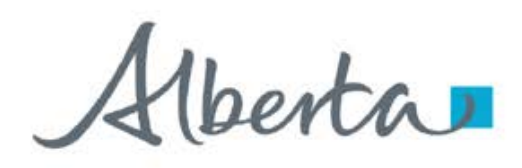

### LANDS TAB – OPTION 3: IMPORT LAND LIST FROM A CSV FILE (\*.csv) – EDIT LANDS

Lands must be the exact lands from the Carbon Sequestration Evaluation Agreement. If lands added are not from the CSEA, a validation error will appear and must be corrected prior to moving to the next step.

In the example below, section 15 and 16 are not exact match of the CSEA lands. It should be section 15N, SE and section 16NW, SE

| Errors in Land (                                 | Grid        | Please ch  | eck lan  | d tab         | C        | arbo        | n Se             | questrat               | ion Agre    | ement A           | pplication      | (530608)                                                                                       |
|--------------------------------------------------|-------------|------------|----------|---------------|----------|-------------|------------------|------------------------|-------------|-------------------|-----------------|------------------------------------------------------------------------------------------------|
| Please save your                                 | work        | requentl   | y to avo | oid loss of a | Edit     | t Selec     | ted La           | nd                     |             |                   |                 | ×                                                                                              |
| Status<br>Work in Progress<br>Application Inforr | natio       | on Con     | tacts    | Documer       | Tra<br>0 | act<br>)1 • | Qu               | ualifier 1<br>From Top | •           | Zone 1<br>WABAMUN | GRP 3.          | Click the down<br>arrow to                                                                     |
| Land<br>Add Land <u>(+/-</u>                     | .).         |            |          |               |          |             | Q                | ualifier 2<br>To Base  | •           | Zone 2<br>WABAMUN | GRP             | section. 2. Click the modify                                                                   |
| Import Land (                                    | <u>+/-)</u> |            |          |               |          | M ∲<br>4    | <b>RGE</b><br>23 | <b>★ TWP</b> ♦ 073     | SEC ‡ Q     | S/LSD \$          | Quarter Section |                                                                                                |
|                                                  |             | Tract      | ♦ M      | RGE           | TWP      | ♦ SEC       | <b>♦ QS</b>      | Qualifier 1            | † Zone 1    | Qualifier 2       |                 | Error                                                                                          |
|                                                  |             |            |          |               |          |             |                  |                        |             |                   |                 |                                                                                                |
|                                                  |             | 01         | 4        | 23            | 073      | 15          |                  | From Top               | WABAMUN GR  | RP To Base        | WABAMUN GRP     | Land does not exist in CSEA agreement. Please update.                                          |
|                                                  |             | 01         | 4        | 23            | 073      | 16          |                  | From Top               | WABAMUN GR  | RP To Base        | WABAMUN GRP     | Land does not exist in CSEA agreement. Please update.                                          |
|                                                  |             | 01         | 4        | 23            | 073      | 17          |                  | From Top               | WABAMUN GR  | RP To Base        | WABAMUN GRP     |                                                                                                |
| _                                                | Sho         | owing 1 to | 3 of 3   | rows          | _        | _           | _                |                        | Save Submit | DeleteClos        | e               | 1. Error appears to the<br>corresponding landkey<br>and at the top of the form<br>in red font. |

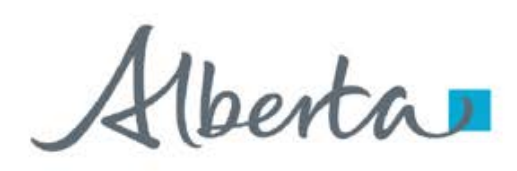

**Government of Alberta** 

### LANDS TAB – OPTION 3: IMPORT LAND LIST FROM A CSV FILE (\*.csv) – EDIT LANDS

1.

The land is now broken down into quarter section.

- 1. Checkmark the landkeys to be added.
- 2. Click **OK** to add to the grid.

| Tra      | act |   | Qu  | alifier 1 |       | Zone   | 1         |            |
|----------|-----|---|-----|-----------|-------|--------|-----------|------------|
| 0        | 1   | • | F   | rom Top   | -     | WAI    | BAMUN GRP | -          |
|          |     |   | Qu  | alifier 2 |       | Zone   | 2         |            |
|          |     |   | Т   | o Base    | -     | WAI    | BAMUN GRP | •          |
|          | м   | ÷ | RGE | ≑ TWP     | ♦ SEC | QS/LSD | ÷         |            |
| 2        | 4   |   | 23  | 073       | 15    | SE     | LSD       | ~ <b>•</b> |
|          | 4   |   | 23  | 073       | 15    | sw     | LSD       | ~          |
| <b>Z</b> | 4   |   | 23  | 073       | 15    | NW     | LSD       | ~ <b>•</b> |
|          | 4   |   | 23  | 073       | 15    | NE     | LSD       | ~ <b>•</b> |
|          |     |   |     |           |       |        |           |            |
|          |     |   |     |           |       |        |           |            |
|          |     |   |     |           |       |        |           |            |
|          |     |   |     |           |       |        |           |            |
|          |     |   |     |           |       |        |           |            |

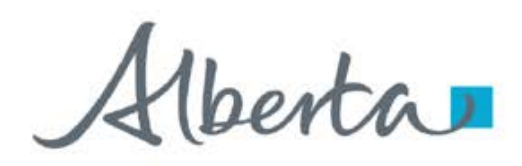

**Government of Alberta** 

### LANDS TAB – OPTION 3: IMPORT LAND LIST FROM A CSV FILE (\*.csv) – SAVE LANDS

- 1. Lands are now modified.
- 2. Click **Save** to save the changes.
- 3. Click **OK** on the save prompt box.

|                            |                 |               | Carb              | on Sequ             | estratior           | n Agreer  | nent Applic | ation (5306 | 508)            |              |
|----------------------------|-----------------|---------------|-------------------|---------------------|---------------------|-----------|-------------|-------------|-----------------|--------------|
|                            |                 |               |                   |                     |                     |           |             |             |                 |              |
| Please save your wor       | k frequently to | avoid loss of | data. The session | automatically times | s out after 60 minu | tes       |             |             |                 |              |
| itatus<br>Vork in Progress |                 |               |                   | Carbor              | n Seques            | tration   |             | ×           |                 | Original PDF |
| Application Informati      | ion Contact     | s Docume      | nts Lands         |                     |                     |           |             |             |                 |              |
| ppredeton internat         | ion oontdee     | 5 Docume      | Edindo            |                     |                     |           |             |             |                 |              |
| and                        |                 |               |                   | Applicat            | ion has bee         | en saved. | (           |             |                 |              |
| Add Land <u>(+/-)</u>      |                 |               |                   |                     |                     |           |             | 3.          |                 |              |
| Import Land (+/-           | )               |               |                   |                     |                     |           |             |             |                 |              |
|                            | y.              |               |                   |                     |                     |           |             | ок          | Se              | ected Power0 |
|                            |                 |               |                   |                     |                     |           |             |             | Selected Rows:0 |              |
|                            | Tract           | ♦ M           | ♦ RGE             | ♦ TWP               | ♦ SEC               | ¢QS       | Qualifier 1 | Zone 1      | Qualifier 2     |              |
|                            |                 |               |                   |                     |                     |           |             |             |                 |              |
|                            | 01              | 4             | 23                | 073                 | 15                  | NE        | From Top    | WABAMUN GRP | To Base         | WABAMUN GRP  |
|                            |                 | 4             | 23                | 073                 | 15                  | NW SE     | From Top    | WABAMUN GRP | To Base         |              |
|                            | 01              | 4             | 23                | 073                 | 16                  | NW        | From Top    | WABAMUN GRP | To Base         | WABAMUN GRP  |
|                            | 01              | 4             | 23                | 073                 | 16                  | SE        | From Top    | WABAMUN GRP | To Base         | WABAMUN GRP  |
|                            | 01              | 4             | 23                | 073                 | 17                  |           | From Top 1  | WABAMUN GRP | To Base         | WABAMUN GRP  |
|                            |                 |               |                   |                     |                     |           |             |             |                 |              |

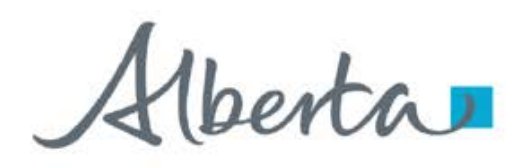

### LANDS TAB - OPTION 4: ADD LAND (+/-)

Use this option if prefer to enter lands one landkey at a time.

Note: Land(s) must be from the Carbon Sequestration Evaluation Agreement (CSEA) entered in the Application Information.

- 1. Click Add Land (+/-). The screen below appears.
- 2. Input the required information (flagged with asterisk and outlined in red)
- 3. Click Add Land to add the land into the grid.

| Carbon Sequestration Agreement Application (530608)                                                                                   |                           |
|----------------------------------------------------------------------------------------------------|---------------------------|
| Please save your work frequently to avoid loss of data. The session automatically times out after 60 minutes                          |                           |
| Status<br>Work in Progress                                                                                                    | Original PDF Document     |
| Application Information     1.     tacts     Documents     Lands       Land     Lands     Lands     Lands     Lands     Lands         |                           |
| Add Land (+/-) Please use the Add Land Button to insert land into the grid 2.                                                         |                           |
| Tract     * Meridian     * Range     * Township     Section       Please select     •     Please select     •     Please select     • | QS/LSD<br>Please select • |
| * Qualifier 1     * Zone 1       Please select     *                                                                                  |                           |
| * Qualifier 2       Ple 3.         * Zone 2       Please select                                                                       |                           |
| Add Land Clear                                                                                                    |                           |

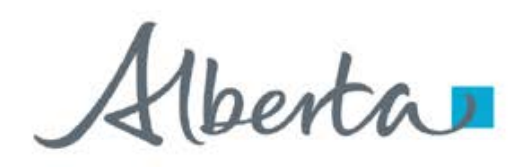

### LANDS TAB – OPTION 4: ADD LAND (+/-) ... continued

Required information inputted and added into the land grid. Repeat previous steps to add remaining lands.

|                                          |                   | Carbo                | on Sequ            | estration           | Agree    | ment Applic | ation (5306 | 508)        |                  |
|------------------------------------------|-------------------|----------------------|--------------------|---------------------|----------|-------------|-------------|-------------|------------------|
| ease save your work frequer              | tly to avoid loss | of data. The session | automatically time | s out after 60 minu | tes      |             |             |             |                  |
| <sup>tus</sup><br>r <b>k in Progress</b> |                   |                      |                    |                     |          |             |             |             | Original         |
| oplication Information Co                | ontacts Docu      | ments Lands          |                    |                     |          |             |             |             |                  |
| nd                                       |                   |                      |                    |                     |          |             |             |             |                  |
| add Land <u>(+/-)</u>                    |                   |                      |                    |                     |          |             |             |             |                  |
| ease use the Add Land Butt               | on to insert land | into the grid        |                    |                     |          |             |             |             |                  |
| fract                                    | * Meric           | lian                 | * Ran              | ge                  |          | * Township  | Section     | 1           | QS/LSD           |
| Please select                            | - 4               |                      | • 23               |                     | -        | 073         | • 15        |             | Please select    |
|                                          |                   |                      | * Qua              | lifier 1            |          | * Zone 1    |             |             |                  |
|                                          |                   |                      | Fror               | n Top               | •        | WABAMUN GRP |             |             | -                |
|                                          |                   |                      | * Qua              | lifier 2            |          | * Zone 2    |             |             |                  |
|                                          |                   |                      | To E               | Base                | -        | WABAMUN GRP |             |             | •                |
|                                          |                   |                      |                    |                     |          |             |             |             |                  |
|                                          |                   |                      |                    |                     | Add Land | Clear       |             |             |                  |
| mport Land <u>(+/-)</u>                  |                   |                      |                    |                     |          |             |             |             |                  |
|                                          |                   |                      |                    |                     |          |             |             | Sele        | ected Rows:0 🕜 📋 |
| Tract                                    | \$ M              |                      | ♦ TWP              | \$ SEC              | ∳ QS     | Qualifier 1 | 🕴 Zone 1    | Qualifier 2 | Zone 2           |
|                                          |                   |                      |                    |                     |          |             |             |             |                  |
|                                          |                   |                      | 072                | 15                  |          | From Top    | WARAMUN CDD | To Base     | WARAMUN CDD      |

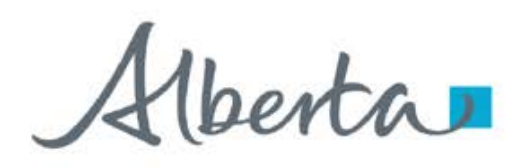

#### VALIDATION ERRORS – ERRORS IN LAND GRID

Any validation errors are displayed at the top of the application in red. These require attention before proceeding to the next step of the application.

Validation error: One or more Qualifier fields are empty Refer to Slide 31 'Edit Selected Lands'.

| Please save you           | r wo        | rk frequ | ently  | to av  | void los | 5 of d | lata. The se | ession aut | omatica | lly tim | es out after 6 | 50 min | utes   |      |           |              |      |         |                                 |
|---------------------------|-------------|----------|--------|--------|----------|--------|--------------|------------|---------|---------|----------------|--------|--------|------|-----------|--------------|------|---------|---------------------------------|
| Status<br>Vork in Progres | s           |          |        |        |          |        |              |            |         |         |                |        |        |      |           |              |      |         | Original PDF Docume             |
| Application Info          | orma        | tion     | Cont   | act    | Client   |        | Document     | s Lar      | nds     |         |                |        |        |      |           |              |      |         |                                 |
| and                       |             |          |        |        |          |        |              |            |         |         |                |        |        |      |           |              |      |         |                                 |
| Add Land <u>(+</u>        | <u>/-)</u>  |          |        |        |          |        |              |            |         |         |                |        |        |      |           |              |      |         |                                 |
| Import Land               | <u>(+/-</u> | _).      |        |        |          |        |              |            |         |         |                |        |        |      |           |              |      |         |                                 |
|                           |             |          |        |        |          |        |              |            |         |         |                |        |        |      |           |              |      | 4       | Selected Rows:3 🕜 💼             |
|                           |             | Tract    | \$     | М      | • RGE    | ÷      | тwp          | SEC        | ♦ QS    | \$      | Qualifier 1    | \$     | Zone 1 | ≑ Qu | alifier 2 | \$<br>Zone 2 | † Er | ror     | \$                              |
|                           | <b>v</b>    |          |        |        |          |        |              |            |         |         |                |        |        |      |           |              |      |         |                                 |
|                           |             | 01       |        | 4      | 08       |        | 019          | 01         |         |         |                |        |        |      |           |              | Or   | ne or   | more Qualifier fields are empty |
|                           |             | 01       |        | 4      | 08       |        | 019          | 02         |         |         |                |        |        |      |           |              | Or   | ne or   | more Qualifier fields are empty |
|                           |             | 01       |        | 4      | 08       |        | 019          | 03         |         |         |                |        |        |      |           |              | Or   | ne or i | more Qualifier fields are empty |
|                           | Sho         | wing 1 t | :0 3 ( | of 3 r | ows      |        |              |            |         |         |                |        |        |      |           |              |      |         |                                 |
|                           |             |          |        |        |          |        |              |            |         |         |                |        |        |      |           |              |      |         |                                 |
|                           |             |          |        |        |          |        |              |            |         |         | Save Su        | bmit   | Delete | Clo  | ose       |              |      |         |                                 |

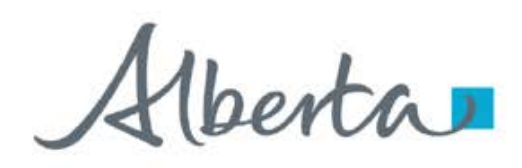

### **APPLICATION SUMMARY REPORT**

The Original PDF Document link is the application summary report. It contains all data entered on the application. This tool is useful to review the entire application before submitting the application.

|                                                                                                    | ELECTRONIC TRANSFER SYSTEM<br>ORIGINAL REQUEST 530608 February 03, 2025 | Page: 1<br>2:06:28 PM | (!    | 530 | 608)     | )      |           |             |           |         |             |              |
|----------------------------------------------------------------------------------------------------|-------------------------------------------------------------------------|-----------------------|-------|-----|----------|--------|-----------|-------------|-----------|---------|-------------|--------------|
| Company:                                                                                                    | ##1955                                                                  |                       |       |     |          |        |           |             |           |         |             |              |
| Creator:<br>CS Evaluation Agreement Number                                                                      | 658 5824100023                                                          |                       |       |     |          |        |           |             |           |         |             |              |
| Confidential Bent Paver:                                                                                        | 030 3024100023                                                          |                       |       | (   | Cliz     | h Ori  | iainal    |             |           |         |             |              |
| Comments:                                                                                                    |                                                                         |                       |       |     |          |        | iyinai    | FDF         | >         |         |             |              |
|                                                                                                    | Contact Information                                                     | - 1                   |       |     | l<br>den | Docu   | ment      | to<br>Poort |           | Origin  | al PDF E    | ocument      |
| Job Title:                                                                                                    | Tester                                                                  |                       |       |     | gui      | iciaic |           | spon.       |           |         |             |              |
| First Name:                                                                                                    | Peter                                                                   |                       |       |     |          |        |           |             |           |         |             |              |
| Surname:                                                                                                    | Parker                                                                  |                       | _     |     |          |        |           |             |           |         |             |              |
| Office Phone Number:                                                                                            | 7804229249                                                              |                       |       |     |          |        | PTROPROT  | C TRANCTOR  | CYCTEN    |         |             | Page 2       |
| Office Phone Number Extension:                                                                                  |                                                                         |                       |       |     |          |        | ELECTRONI | C TRANSFER  | SISTEM    | Tabasa  | 03 202      | Fage: 2      |
| Email Address:                                                                                                  | energy.sequestrationhelpdesk@gov.ab.ca                                  |                       |       |     |          |        | ORIGINAL  | REQUEST :   | 30608     | rebrua  | iry 03, 202 | 5 2:06:28 PM |
|                                                                                                    | Proper Signing Authority                                                |                       |       |     |          |        |           |             |           |         |             |              |
| Job Title:                                                                                                    | CEO                                                                     |                       | Tract | м   | RGE      | TWP    | SEC       | QS          | Qualifier | 1Zone 1 | Qualifie    | r2Zone 2     |
| First Name:                                                                                                    | Robin                                                                   |                       | 01    | 4   | 23       | 073    | 15        | NE          | From Top  | WABAMUN | To Base     | WABAMUN      |
| Surname:                                                                                                    | Williams                                                                |                       |       |     |          |        |           |             |           | GRP     |             | GRP          |
|                                                                                                    | Representative Person                                                   |                       | 01    | 4   | 23       | 073    | 15        | NW          | From Top  | WABAMUN | To Base     | WABAMUN      |
|                                                                                                    |                                                                         |                       | 01    | 4   | 23       | 073    | 15        | SE          | From Top  | WABAMUN | To Base     | WABAMUN      |
| Job Title:                                                                                                    | Manager                                                                 |                       |       |     |          |        |           |             |           | GRP     |             | GRP          |
| First Name:                                                                                                    | Lana                                                                    |                       | 01    | 4   | 23       | 073    | 16        | NW          | From Top  | WABAMUN | To Base     | WABAMUN      |
| Surname:                                                                                                    | Lane                                                                    |                       |       |     |          |        |           |             |           | GRP     |             | GRP          |
| Office Phone Number:                                                                                            | 999-999-9999                                                            |                       | 01    | 4   | 23       | 073    | 16        | SE          | From Top  | WABAMUN | To Base     | WABAMUN      |
| Office Phone Number Extension:                                                                                  |                                                                         |                       |       |     |          |        |           |             |           | GRP     |             | GRP          |
| Email Address:                                                                                                  | lana@test.com                                                           |                       | 01    | 4   | 23       | 073    | 17        |             | From Top  | WABAMUN | To Base     | WABAMUN      |
| Address Line 1:                                                                                                 | 143 Carbon Street                                                       |                       |       |     |          |        |           |             |           | GRP     |             | GRP          |
| Address Line 2:                                                                                                 | *                                                                       |                       | 01    | 4   | 23       | 073    | 18        | NE          | From Top  | WABAMUN | To Base     | WABAMUN      |
| City/Town                                                                                                    | Edmonton                                                                |                       |       |     |          |        |           |             |           | GRP     |             | GRP          |
| Postal Code/Tip Code                                                                                            | TIDELLA<br>T5V266                                                       |                       | 01    | 4   | 23       | 073    | 18        | SE          | From Top  | WABAMUN | To Base     | WABAMUN      |
| Country                                                                                                    | Canada                                                                  |                       |       |     |          |        |           |             |           | GRP     |             | GRP          |
| Mobile                                                                                                    | /~ data da da                                                           |                       | 01    | 4   | 23       | 073    | 19        | NE          | From Top  | WABAMUN | To Base     | WABAMUN      |
|                                                                                                    |                                                                         |                       |       |     |          |        |           |             |           | GRP     |             | GRP          |
|                                                                                                    | Technical Contacts                                                      |                       | 01    | 4   | 23       | 073    | 19        | NW          | From Top  | WABAMUN | To Base     | WABAMUN      |
|                                                                                                    |                                                                         |                       |       |     |          |        |           |             |           | GRP     |             | GRP          |
|                                                                                                    |                                                                         |                       | 01    | 4   | 23       | 073    | 19        | SW          | From Top  | WABAMUN | To Base     | WABAMUN      |
|                                                                                                    | Documents                                                               |                       |       |     |          |        |           |             |           | GRP     |             | GRP          |
|                                                                                                    |                                                                         |                       | 01    | 4   | 23       | 073    | 20        |             | From Top  | WABAMUN | To Base     | WABAMUN      |
| Hub Development Plan                                                                                            |                                                                         |                       |       |     |          |        |           |             |           | GRP     |             | GRP          |
| File Name:                                                                                                    | 2608.CST H                                                              | P Pl                  | 01    | 4   | 23       | 073    | 21        | NE          | From Top  | WABAMUN | To Base     | WABAMUN      |
| In the second second second second second second second second second second second second second second second |                                                                         |                       | 6     |     |          |        |           |             | -         | GRP     |             | GRP          |
|                                                                                                    |                                                                         |                       | -01   |     | 23.      | 073    | 21        | ND          | SP.       | BAMP    | To Base     | BAMUN        |

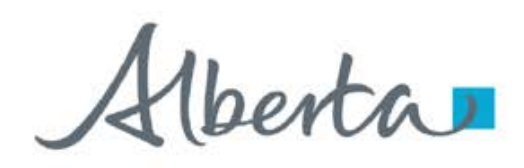

**Government of Alberta** 

### SUBMIT APPLICATION

Once all pertinent information has been entered, submit the Carbon Sequestration Agreement Application. The system performs validation check to ensure all mandatory data has been provided. Upon successful submission, the status is updated to **Submitted**.

|                           |              |                  |                  | Carl           | oon Sequ          | uestratic          | n Agreem           | ent Appli   | ication (5306 | 508)                                                                                                    |                   |               |
|---------------------------|--------------|------------------|------------------|----------------|-------------------|--------------------|--------------------|-------------|---------------|----------------------------------------------------------------------------------------------------|-------------------|---------------|
| Please save voi           | ır work      | frequently to av | roid loss of dat | a. The session | automatically tim | es out after 60 mi | utes               |             |               |                                                                                                    |                   |               |
| Status<br>Work in Progres | 55           |                  |                  |                |                   |                    |                    |             |               |                                                                                                    | Origina           | l PDF Documen |
| Application Info          | ormatio      | n Contacts       | Documents        | Lands          | Carbon S          | equestration       | ı                  | ×           |               |                                                                                                    |                   |               |
| Land                      |              |                  |                  |                |                   |                    |                    | 3           |               |                                                                                                    |                   |               |
| Add Land ( <u>+</u>       | <u>⊦/-)</u>  |                  |                  |                | Application       | has been subm      | nitted.            |             |               | Carbon Se                                                                                                    | questration       |               |
| Import Land               | <u>(+/-)</u> |                  |                  |                |                   |                    |                    |             |               |                                                                                                    |                   |               |
|                           |              |                  |                  |                | _                 |                    |                    | UK          |               |                                                                                                    | ()                |               |
|                           |              | Tract            | i M              | RGE            | TWP               | SEC                | os                 | Oualifier 1 | Zone 1        | Validating A                                                                                                    | pplication Please |               |
|                           |              |                  |                  |                |                   | Carbon Sec         | uestration         |             | ×             | The second second second second second second second second second second second second second second second se | wait              |               |
|                           |              | 01               | 4                | 23             | 073               |                    |                    |             | ABAMUN GRP    | To Base                                                                                                    | WABAMUN GRP       |               |
|                           |              | 01               | 4                | 23             | 073               | Are you sure y     | ou want to submit? |             | ABAMUN GRP    | To Base                                                                                                    | WABAMUN GRP       |               |
|                           |              | 01               | 4                | 23             | 073               |                    |                    |             | ABAM          | Click Cube                                                                                                    | MUN GRP           |               |
|                           |              | 01               | 4                | 23             | 073               |                    |                    | No Su       | ibmit Z.      | CIICK SUDI                                                                                                    | MUN GRP           |               |
|                           |              | 01               | 4                | 23             | 073               | 19                 | 14.44              | TTOTT TOP   | WABAMUN GRP   | To Base                                                                                                    | WABAMUN GRP       |               |
|                           |              | 01               | 4                | 23             | 073               | 19                 | sw                 | From Top    | WABAMUN GRP   | To Base                                                                                                    | WABAMUN GRP       |               |
|                           |              | 01               | 4                | 23             | 073               | 20                 |                    | From Top    | WABAMUN GRP   | To Base                                                                                                    | WABAMUN GRP       |               |
|                           |              | 01               | 4                | 23             | 073               | 21                 | NE                 | From Top    | WABAMUN GRP   | To Base                                                                                                    | WABAMUN GRP       |               |
|                           |              | 01               | 4                | 23             |                   |                    | W                  | From Top    | WABAMUN GRP   | To Base                                                                                                    | WABAMUN GRP       |               |
|                           |              | 01               | 4                | 23             | 1. Cl             | ick <b>Subr</b>    | nit 🖷              | From Top    | WABAMUN GRP   | To Base                                                                                                    | WABAMUN GRP       |               |
|                           | Sho          | wing 1 to 10 of  | 14 rows 10       | rows pe        | r paye            | Sa                 | ie Submit Del      | ete Close   |               |                                                                                                    | 3 1 2 ×           |               |

**Delete** (deletes entire application) is available when the request Status is at Work in Progress. **Close** (closes application).

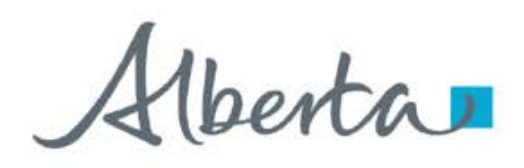

### WITHDRAW APPLICATION

The Withdraw button is only available when the Status is at Submitted.

The creator or submitter has the option to withdraw the application during the duration of the status of Submitted.

When the request status is changed from Submitted to Processing, the Withdraw button is no longer available.

|           |                   |              |            |       |      |             |             |             | Ori         |
|-----------|-------------------|--------------|------------|-------|------|-------------|-------------|-------------|-------------|
| formation | Contacts Doc      | uments Lands | 5          |       |      |             |             |             |             |
|           |                   |              |            |       |      |             |             |             |             |
| Tract     | ÷ M               | † RGE        | ≑ TWP      | ♦ SEC | ¢ QS | Qualifier 1 | † Zone 1    | Qualifier 2 | Zone 2      |
|           |                   |              |            |       |      |             |             |             |             |
| 01        | 4                 | 23           | 073        | 15    | NE   | From Top    | WABAMUN GRP | To Base     | WABAMUN GRP |
| 01        | 4                 | 23           | 073        | 15    | NW   | From Top    | WABAMUN GRP | To Base     | WABAMUN GRP |
| 01        | 4                 | 23           | 073        | 15    | SE   | From Top    | WABAMUN GRP | To Base     | WABAMUN GRP |
| 01        | 4                 | 23           | 073        | 16    | NW   | From Top    | WABAMUN GRP | To Base     | WABAMUN GRP |
| 01        | 4                 | 23           | 073        | 16    | SE   | From Top    | WABAMUN GRP | To Base     | WABAMUN GRP |
| 01        | 4                 | 23           | 073        | 17    |      | From Top    | WABAMUN GRP | To Base     | WABAMUN GRP |
| 01        | 4                 | 23           | 073        | 18    | NE   | From Top    | WABAMUN GRP | To Base     | WABAMUN GRP |
| 01        | 4                 | 23           | 073        | 18    | SE   | From Top    | WABAMUN GRP | To Base     | WABAMUN GRP |
| 01        | 4                 | 23           | 073        | 19    | NE   | From Top    | WABAMUN GRP | To Base     | WABAMUN GRP |
| 01        | 4                 | 23           | 073        | 19    | NW   | From Top    | WABAMUN GRP | To Base     | WABAMUN GRP |
| Showing   | 1 to 10 of 887 ro | ws 10 - rows | s per page |       |      |             |             | < 1 2 3     | 4 5 89 →    |

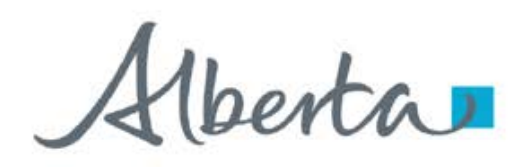

### WORK IN PROGRESS

The Work in Progress screen contains all different status depending on the state of each ETS Request. To search all ETS requests, select the **Find** icon on the Work in Progress screen.

User can also narrow the search by the following search parameters: **Status**, **Request Number**, **Start Date** and **End Date**.

| TE Hama                               |                                                                                                    | Wor                                                                                                    | k in Progres                                                                                                    | c                                                                                                    |                  |                                                                                  |
|---------------------------------------|----------------------------------------------------------------------------------------------------|----------------------------------------------------------------------------------------------------|----------------------------------------------------------------------------------------------------|----------------------------------------------------------------------------------------------------|------------------|----------------------------------------------------------------------------------|
| bout ETS                              |                                                                                                    |                                                                                                    | k in rogres                                                                                                    | 5                                                                                                    |                  |                                                                                  |
| Contacts                              |                                                                                                    |                                                                                                    |                                                                                                    |                                                                                                    |                  |                                                                                  |
| Request Status                        |                                                                                                    |                                                                                                    |                                                                                                    |                                                                                                    |                  |                                                                                  |
| Land Searches                         | Status                                                                                                    |                                                                                                    |                                                                                                    |                                                                                                    |                  |                                                                                  |
| Jnit Agreement Exhibit A              | Please select                                                                                                    |                                                                                                    |                                                                                                    |                                                                                                    |                  | *                                                                                |
| ansfers                               |                                                                                                    |                                                                                                    |                                                                                                    |                                                                                                    |                  |                                                                                  |
| arbon Sequestration Tenure            | Description by the second                                                                                                    |                                                                                                    |                                                                                                    |                                                                                                    |                  |                                                                                  |
| Carbon Sequestration Agreement Appl   | Request Number                                                                                                    |                                                                                                    |                                                                                                    |                                                                                                    |                  |                                                                                  |
| Carbon Sequestration Evaluation Agree |                                                                                                    |                                                                                                    |                                                                                                    |                                                                                                    |                  |                                                                                  |
| Location Amendment                    | Start Date                                                                                                    |                                                                                                    |                                                                                                    |                                                                                                    |                  |                                                                                  |
| Assignment of Agreement               | Start Date                                                                                                    |                                                                                                    |                                                                                                    |                                                                                                    |                  |                                                                                  |
| Work In Progress                      |                                                                                                    |                                                                                                    |                                                                                                    |                                                                                                    |                  |                                                                                  |
| load Documents                        | End Date                                                                                                    |                                                                                                    |                                                                                                    |                                                                                                    |                  |                                                                                  |
| ount                                  |                                                                                                    |                                                                                                    |                                                                                                    |                                                                                                    |                  |                                                                                  |
|                                       |                                                                                                    |                                                                                                    |                                                                                                    |                                                                                                    |                  |                                                                                  |
| incryption<br>Reports                 |                                                                                                    |                                                                                                    |                                                                                                    |                                                                                                    |                  |                                                                                  |
| ccyption<br>ports<br>ser Training     |                                                                                                    |                                                                                                    | Find                                                                                                    |                                                                                                    |                  |                                                                                  |
| ncryption<br>sports<br>ser Training   | Request                                                                                                    | ▼ Application Type                                                                                                    | Find<br>Status                                                                                                    | Creator                                                                                                    | Last Update Date | ÷                                                                                |
| eryption<br>ports<br>er Training      | Request                                                                                                    | • Application Type •                                                                                                    | Find<br>Status                                                                                                    | Creator     v                                                                                                    | Last Update Date | Document                                                                         |
| eryption<br>ports<br>er Training      | Request<br>530609                                                                                                    | Application Type     Assignment Application                                                                                                    | Find<br>Status<br>Work in Progress                                                                                                    | <ul> <li>Creator</li> <li>ZeA1255</li> </ul>                                                                                                    | Last Update Date | Document     View                                                                |
| syption<br>forts<br>r Training        | Request<br>530609<br>530608                                                                                                    | Application Type     Assignment Application     Agreement Application                                                                                                    | Find<br>Status<br>Work in Progress<br>Submitted                                                                                            | <ul> <li>Creator</li> <li>Creator</li> <li>EA1255</li> </ul>                                                                                                    | Last Update Date | Document     View     View                                                       |
| ryption<br>orts<br>r Training         | Request<br>530609<br>530608<br>530324                                                                                          | <ul> <li>Application Type</li> <li>Assignment Application</li> <li>Agreement Application</li> <li>Agreement Application</li> </ul>                                                                                                    | Find<br>Status<br>Work in Progress<br>Submitted<br>Work in Progress                                                                        | <ul> <li>Creator</li> <li>Creator</li> <li>CA1255</li> <li>EA1255</li> <li>EA1255</li> </ul>                                                                                                | Last Update Date | Document     View     View     View                                              |
| sryption<br>ports<br>er Training      | Request<br>530609<br>530608<br>530324<br>530323                                                                                | <ul> <li>Application Type</li> <li>Assignment Application</li> <li>Agreement Application</li> <li>Agreement Application</li> <li>Location Amendment Application</li> </ul>                                                                                                    | Find<br>Status<br>Work in Progress<br>Submitted<br>Work in Progress<br>Completed                                                           | <ul> <li>Creator</li> <li>Creator</li> <li>EA1255</li> <li>EA1255</li> <li>EA1255</li> <li>EA1255</li> </ul>                                                                                | Last Update Date | Document     View     View     View     View     View                            |
| cryption<br>ports<br>er Training      | Request           530609           530324           530323           529143                                                    | <ul> <li>Application Type</li> <li>Application Type</li> <li>Assignment Application</li> <li>Agreement Application</li> <li>Agreement Application</li> <li>Location Amendment Application</li> <li>Pore Space Application</li> </ul>                                                                                              | Find<br>Status<br>Status<br>Work in Progress<br>Submitted<br>Work in Progress<br>Completed<br>Processing                                   | <ul> <li>Creator</li> <li>EA1255</li> <li>EA1255</li> <li>EA1255</li> <li>EA1255</li> <li>EA1255</li> <li>EA1255</li> <li>EA1255</li> </ul>                                                 | Last Update Date | Document     View     View     View     View     View     View                   |
| heryption<br>sports<br>sear Training  | Request           530609           530608           530324           530323           529143           529139                  | <ul> <li>Application Type</li> <li>Application Type</li> <li>Assignment Application</li> <li>Agreement Application</li> <li>Agreement Application</li> <li>Location Amendment Application</li> <li>Pore Space Application</li> <li>Agreement Application</li> </ul>                                                               | Find<br>Status<br>Status<br>Work in Progress<br>Submitted<br>Work in Progress<br>Completed<br>Processing<br>Processing                     | <ul> <li>Creator</li> <li>EA1255</li> <li>EA1255</li> <li>EA1255</li> <li>EA1255</li> <li>EA1255</li> <li>EA1255</li> <li>EA1255</li> <li>EA1255</li> </ul>                                 | Last Update Date | Document     View     View     View     View     View     View     View          |
| neryption<br>eports<br>seer Training  | Request           530609           530608           530324           530323           529143           529139           529091 | <ul> <li>Application Type</li> <li>Application Type</li> <li>Assignment Application</li> <li>Agreement Application</li> <li>Agreement Application</li> <li>Location Amendment Application</li> <li>Pore Space Application</li> <li>Agreement Application</li> <li>Agreement Application</li> <li>Agreement Application</li> </ul> | Find<br>Status<br>Status<br>Work in Progress<br>Submitted<br>Work in Progress<br>Completed<br>Processing<br>Processing<br>Work in Progress | <ul> <li>Creator</li> <li>EA1255</li> <li>EA1255</li> <li>EA1255</li> <li>EA1255</li> <li>EA1255</li> <li>EA1255</li> <li>EA1255</li> <li>EA1255</li> <li>EA1255</li> <li>EA1255</li> </ul> | Last Update Date | Document     View     View     View     View     View     View     View     View |

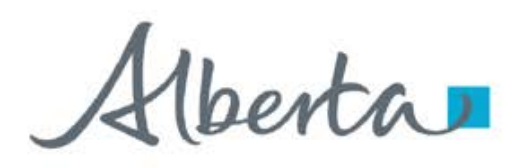

### WORK IN PROGRESS – continued...

#### **Work in Progress**

The creator can modify and save the form.

#### Submitted

The creator or submitter has Submitted the form.

#### Processing

The request has been submitted to Alberta Energy and Minerals. Only the contact information can be modified at this point. The rest of the application is read-only.

#### Completed

Application has been completed and agreements documents have been issued.

#### **Client Withdrawn**

Client has withdrawn the ETS application. This notifies Alberta Energy and Minerals they no longer want to proceed with the application.

#### **Department Rejected**

Alberta Energy and Minerals has rejected the client's requested application.

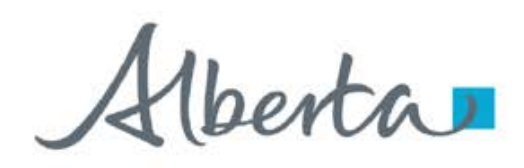

### **WORK IN PROGRESS – View Documents**

User has the option to view all documents for the corresponding ETS request. The Application Documents box list all attached documents from the application.

|                |      | Nov                            | k in Progress    |           |                     |              |
|----------------|------|--------------------------------|------------------|-----------|---------------------|--------------|
|                |      |                                |                  |           |                     |              |
| Status         |      |                                |                  |           |                     |              |
| Please select  |      |                                |                  |           |                     | -            |
| Request Number | Арр  | lication Documents             |                  | Vio       | 2. Click            |              |
|                | File | Name                           | Document         | ts        | Wilload             |              |
| Start Date     | Orig | inal Document                  | View/Dowr        | lload     |                     |              |
|                | Hub  | Development Plan               | View/Dowr        | load      |                     |              |
| End Date       | Sup  | plementary                     | View/Dowr        | load      |                     |              |
|                |      |                                |                  | _         | Close               |              |
| Request        | •    | Application Type               | Status           | Creator 🕴 | Last Update Date    | 1. Click Vie |
|                |      | ~                              | ~                | ~         |                     |              |
| 530609         |      | Assignment Application         | Work in Progress | EA1255    | 2025/01/29 11:40 AM | liew         |
| 530608         |      | Agreement Application          | Submitted        | EA1255    | 2025/02/03 02:12 PM | View         |
| 530324         |      | Agreement Application          | Work in Progress | EA1255    | 2025/01/22 08:51 AM | View         |
| 530323         |      | Location Amendment Application | Completed        | EA1255    | 2025/01/23 06:15 AM | View         |
| 529143         |      | Pore Space Application         | Processing       | EA1255    | 2025/01/15 02:35 PM | View         |

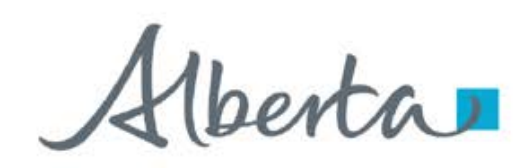

**Government of Alberta** 

### ACCEPT OFFER AND FUNDS CONFIRMATION

Before the application can be approved, client is required to accept the offer and funds confirmation. An email notification is sent to the client similar to below.

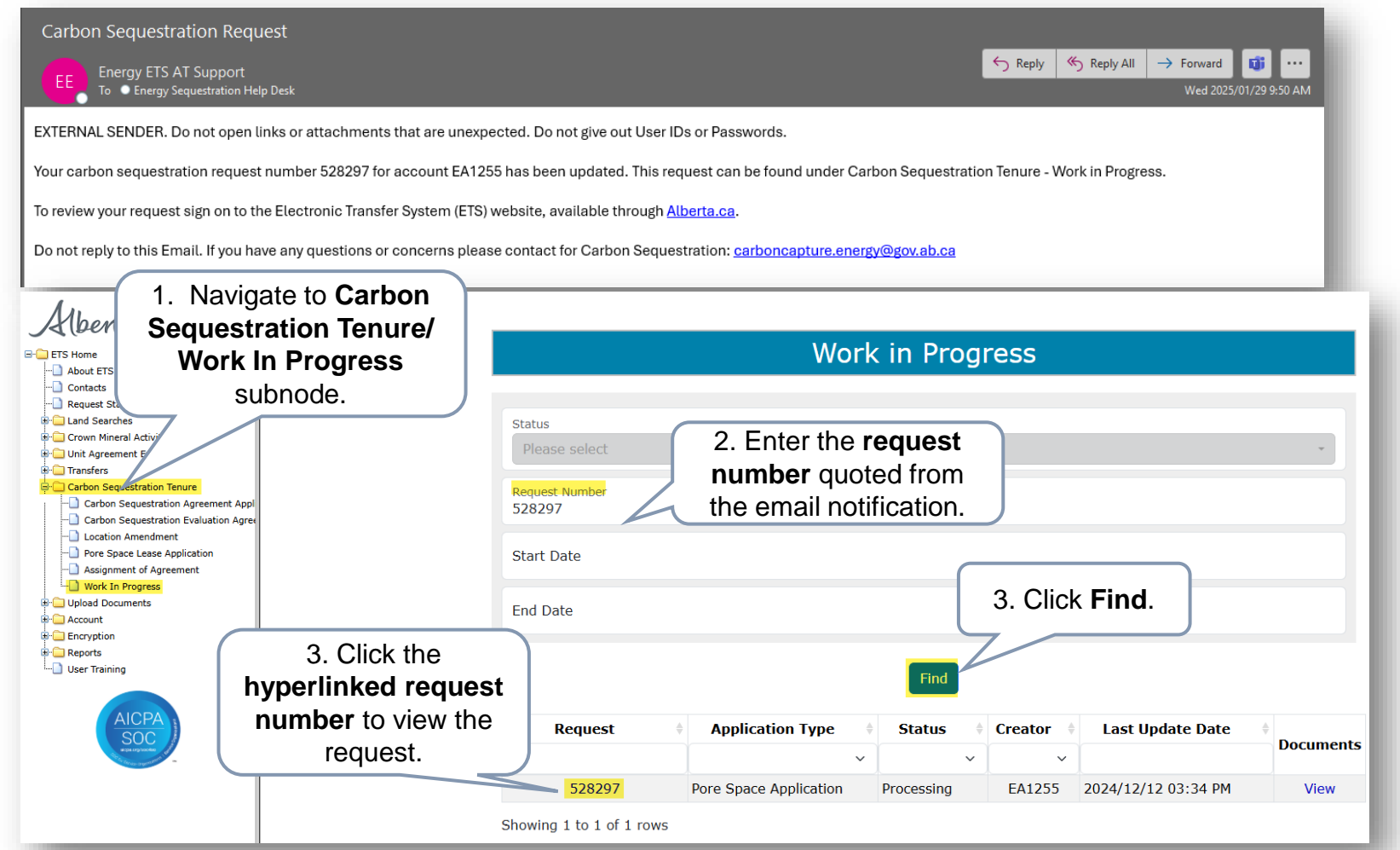

Alberta

**Government of Alberta** 

### ACCEPT OFFER AND FUNDS CONFIRMATION continued...

| Please save your work free | quently to ave | oid loss of | f data. The sessio      | n automati   | cally times out after 60 minutes |                                                 |                       |
|----------------------------|----------------|-------------|-------------------------|--------------|----------------------------------|-------------------------------------------------|-----------------------|
| Status<br>Processing       |                |             |                         |              |                                  |                                                 | Original PDF Document |
| Application Information    | Contact        | Client      | Documents               | Lands        | Offers and Funds Confirmation    |                                                 |                       |
| Offers and Funds Confirm   | mation         |             | Designated Rer<br>Payor | presentative | 1. M<br>Fu                       | Navigate to Offers and unds Confirmation tab.   |                       |
|                            |                |             | Confidential Re         | nt Payor     |                                  |                                                 |                       |
|                            |                |             | Bonus<br><b>\$0.00</b>  |              |                                  |                                                 |                       |
|                            |                |             | Fee<br>\$625.00         |              |                                  |                                                 |                       |
|                            |                |             | Rent<br>\$2,688.00      |              |                                  |                                                 |                       |
|                            |                |             | \$0.00                  | ſ            |                                  | 2. Input the response<br>by clicking the arrow. |                       |
|                            |                |             | Total<br>\$3,313.00     |              | 4. Click <b>Save</b> .           |                                                 |                       |
| (3<br>  3                  | 8. Select      | a<br>e.     | Response<br>Please sel  | ect          |                                  |                                                 |                       |
|                            |                |             | Declined                |              | Save Withdraw Close              |                                                 |                       |

Alberta

**Government of Alberta** 

### ACCEPT OFFER AND FUNDS CONFIRMATION continued...

| Status<br>Processing<br>Application Information Contact C | ient Documents La                     | onds Offers and Funds Confirmation                                                                  |                      |
|-----------------------------------------------------------|---------------------------------------|----------------------------------------------------------------------------------------------------|----------------------|
| Offers and Funds Confirmation                             |                                       |                                                                                                    |                      |
|                                                           | Designated Represe                    | entative                                                                                            |                      |
|                                                           | Payor                                 |                                                                                                    |                      |
|                                                           | Confidential Rent P                   | Carbon Sequestration                                                                                | ×                    |
|                                                           | Bonus<br>\$0.00<br>Fee                | Are you sure you wish to accept the charges? Once accepted you will not be able to undo this action | 1. Click <b>OK</b> . |
|                                                           | \$625.00<br>Rent<br><b>\$2,688.00</b> | Cancel                                                                                              | ок                   |
|                                                           | GST<br><b>\$0.00</b>                  | Carbon Sequestration                                                                                | ×                    |
|                                                           | Total<br>\$3,313.00                   | Application has been saved.                                                                         | 2. Click <b>OK</b> . |
|                                                           | Response<br>Accepted                  |                                                                                                    | ОК                   |
|                                                           |                                       | Save Withdraw Close                                                                                 |                      |

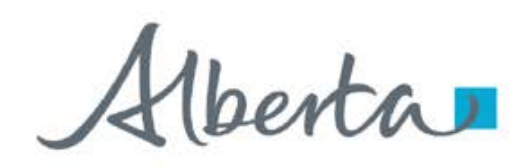

#### **Government of Alberta**

### **EXECUTION OF AGREEMENT DOCUMENT**

Agreement document requires signature from the proponent. This agreement document can be retrieved in ETS/Request Status. ETS email notification is sent to the proponent.

Once agreement document is signed, proponent is required to upload this signed agreement document via ETS/Upload Documents. **Refer to Information Request – Upload Documents online module**.

berta

**Government of Alberta** 

Congratulations!

You have completed the Carbon Sequestration Agreement Application Online Training Course

If you have any comments or questions on this training course, please forward them to: <u>energy.sequestrationhelpdesk@gov.ab.ca</u>